### Inhaltsübersicht

| Anmeldung am Geldautomaten 2                                                |
|-----------------------------------------------------------------------------|
| Barabhebung 4                                                               |
| Schnellauszahlung                                                           |
| Anfrage nach Restbetrag 8                                                   |
| Bareinzahlung                                                               |
| Bareinzahlung mit einer ČSOB-Zahlungskarte (kontaktbehaftet, kontaktlos) 10 |
| Einzahlung mit einer tokenisierten ČSOB-Zahlungskarte                       |
| Einzahlung auf Karte                                                        |
| PIN-Änderung                                                                |
| Guthaben aufladen 27                                                        |
| Vodafone                                                                    |
| Guthaben aufladen 29                                                        |
| Rechnung bezahlen                                                           |
| Roaming                                                                     |
| Vodafone Zahlungen                                                          |
| Anruf-Sicherheitsbetrag                                                     |
| 02 41                                                                       |
| T-Mobile                                                                    |
| Smart Key 46                                                                |
| Smart Key - Aktivierungscode auf dem Bildschirm anzeigen                    |
| Smart Key - Aktivierungscode auf Beleg drucken                              |
| ePIN                                                                        |
| ePIN - Einrichten                                                           |
| ePIN ändern                                                                 |

# Anmeldung am Geldautomaten

- 1. Um sich am Geldautomaten anzumelden, nutzen Sie eine der folgenden Möglichkeiten:
- Stecken Sie Ihre Zahlungskarte in den Geldautomaten (auf dem Bild unten mit grünem Pfeil markiert)
- Halten Sie die Zahlungskarte an das Lesegerät (auf dem Bild unten mit gelbem Pfeil markiert)
- Halten Sie ein Gerät mit einer tokenisierten Zahlungskarte (Telefon, Smartwatch...) an das Lesegerät (auf dem Bild unten mit gelbemPfeil markiert)

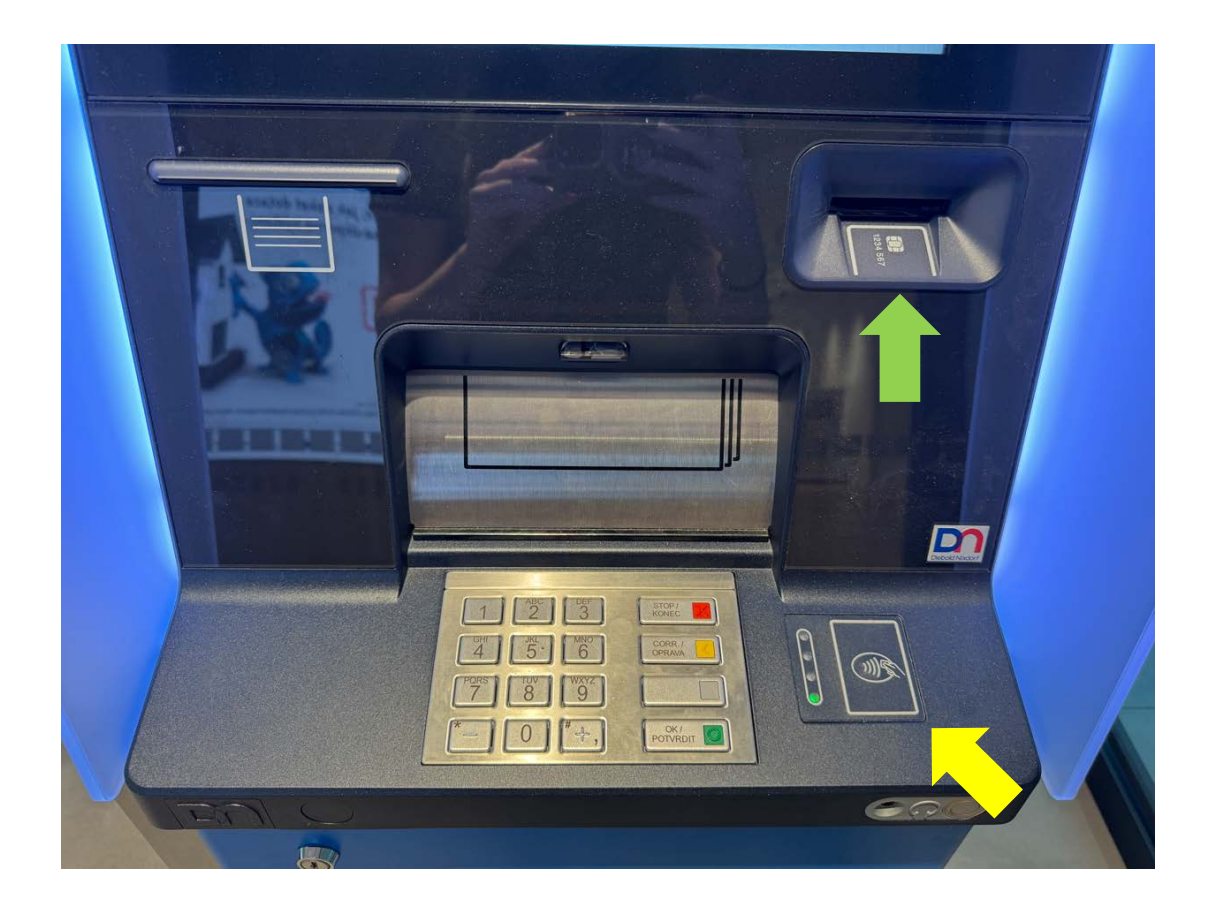

Wussten Sie, dass alle Geldautomaten auf dem heimischen Markt über ein kontaktloses Lesegerät verfügen? Scheuen Sie sich nicht, es zu benutzen! 2. Anschließend geben Sie Ihre PIN ein. Bitte geben Sie Ihre PIN verdeckt über die Tastatur ein.

Mit den Flaggen oben auf dem Bildschirm können Sie zwischen den verfügbaren Sprachen umschalten (Englisch, Deutsch).

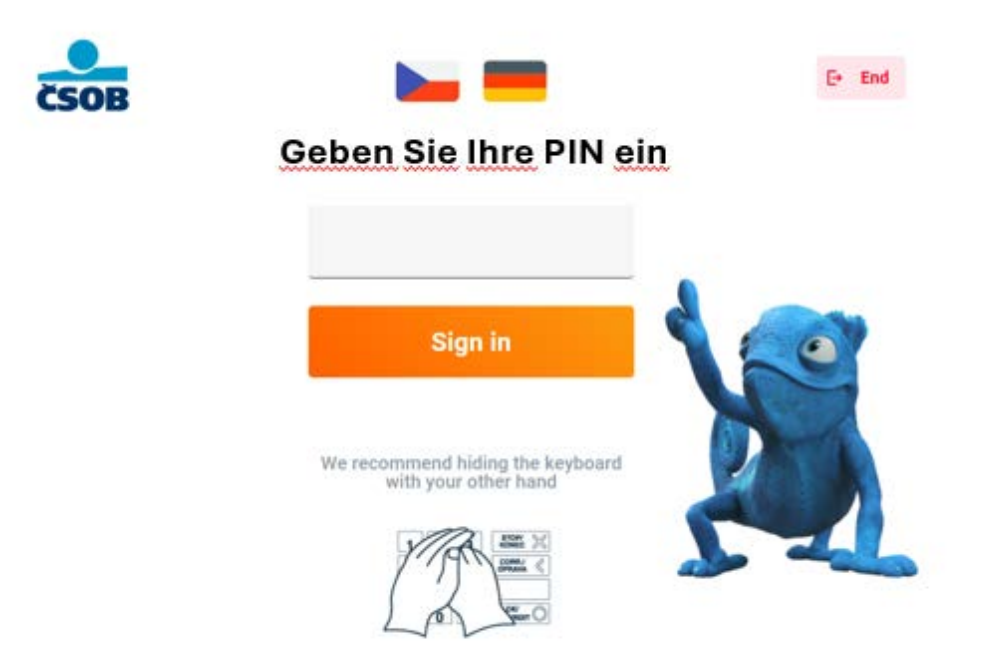

# Barabhebung

1. Wählen Sie im Hauptmenü die Funktion "Barabhebung" aus.

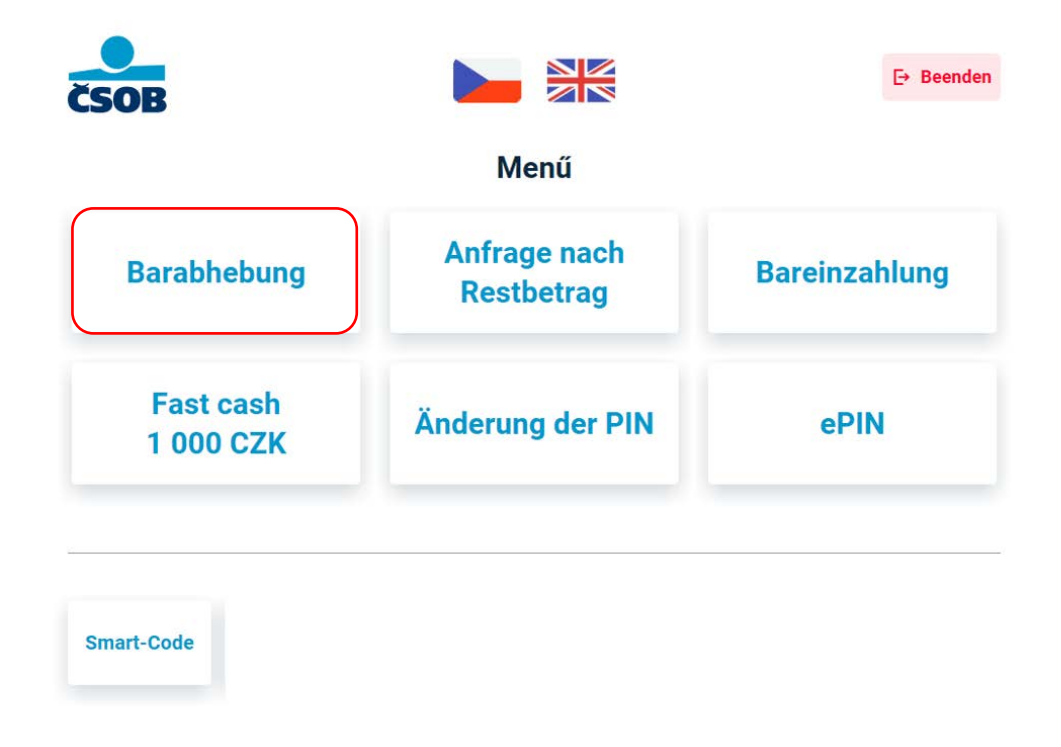

2. Wählen Sie, ob Sie für Ihre Auszahlung einen Papierbeleg benötigen. Alle Informationen zur Auszahlung finden Sie auch in Ihrem Online-/Mobile-Banking, sowie auf Ihrem Kontoauszug.

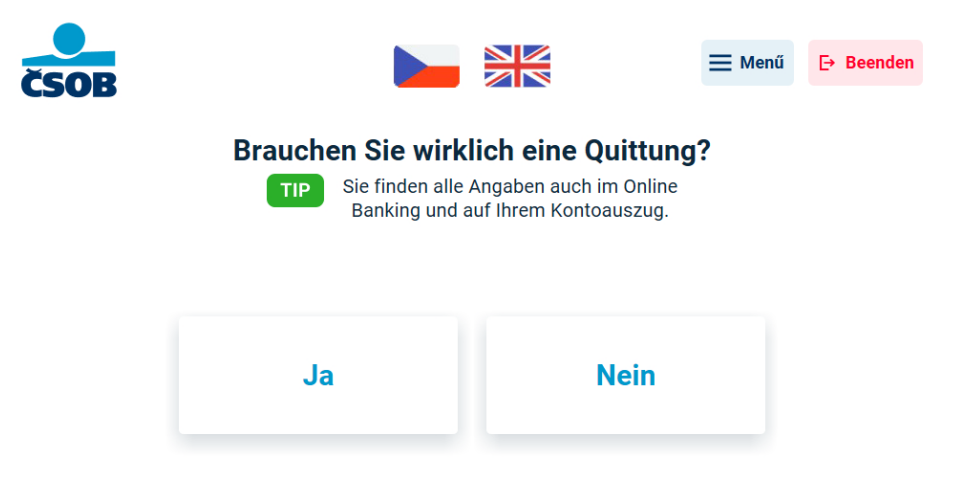

 Geben Sie den gewünschten Betrag entweder manuell im Betragsfeld (über die Tastatur) ein oder nutzen Sie eine der Schnellwahltasten. Klicken Sie anschließend auf die Schaltfläche "Barabhebung". Pro Barabhebung kann ein Auszahlungsautomat maximal 40 Banknoten (max. 80.000 CZK ausgeben. Ein Einzahlungsautomat kann maximal 200 Banknoten oder 200.000 CZK auszahlen.

| ČSOB    |     |                | Menŭ 🗲 Zurück 🕒 Beenden |
|---------|-----|----------------|-------------------------|
| Betrag  | 0   | сzк            | Barabhebung             |
|         | _   | Schnelles Geld |                         |
| 500 CZK |     | 1 000 CZK      | 1 500 CZK               |
| 2 000 ( | CZK | 3 000 CZK      | 4 000 CZK               |

4. Falls Sie einen Betrag gewählt haben, bei dem mehrere Stückelungsoptionen verfügbar sind, wählen Sie bitte die für Sie passende Variante aus.

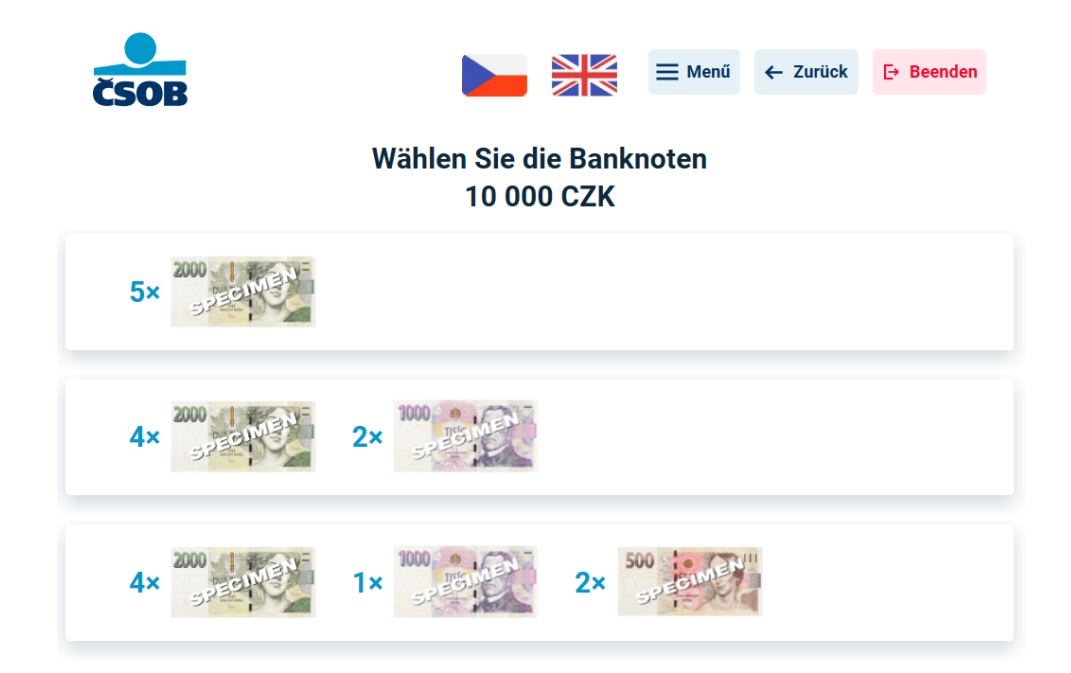

5. Der Geldautomat bereitet nun die Auszahlung vor. Bitte entnehmen Sie Ihre Zahlungskarte (falls Sie sie zuvor in den Geldautomaten eingesteckt haben).

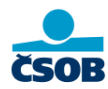

Bitte Karte entnehmen.

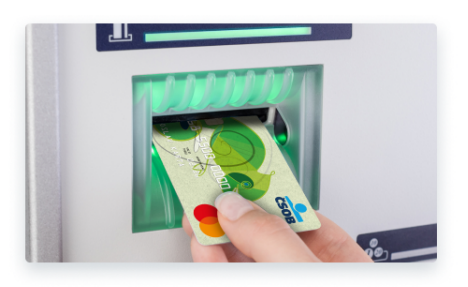

6. Entnehmen Sie das Bargeld, sowie den Papierbeleg, falls Sie diesen zu Beginn der Transaktion angefordert haben.

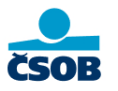

#### Bargeld und Quittung nicht vergessen

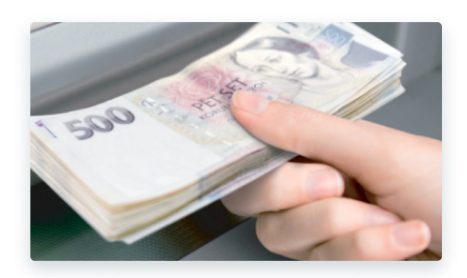

7. Vielen Dank, wir freuen uns auf Ihren nächsten Besuch!

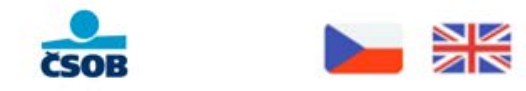

#### Wir bedanken uns und freuen uns auf das nächste Mal

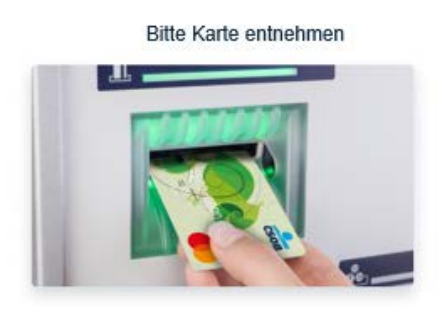

## Schnellauszahlung

Die Schnellauszahlung ist eine schnellere Variante der klassischen Auszahlung. Sie ermöglicht es Ihnen, mit nur einem Klick einen voreingestellten Betrag abzuheben. Der voreingestellte Betrag entspricht dem Betrag Ihrer letzten Auszahlung.

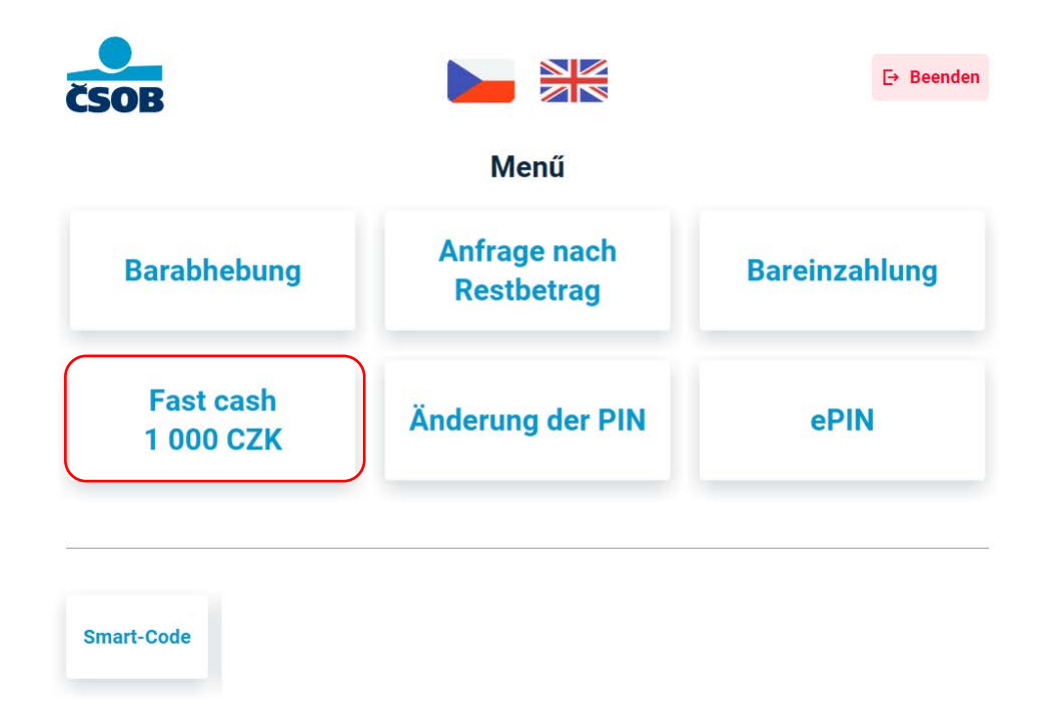

# Anfrage nach Restbetrag

1. Wählen Sie im Hauptmenü die Funktion "Anfrage nach Restbetrag".

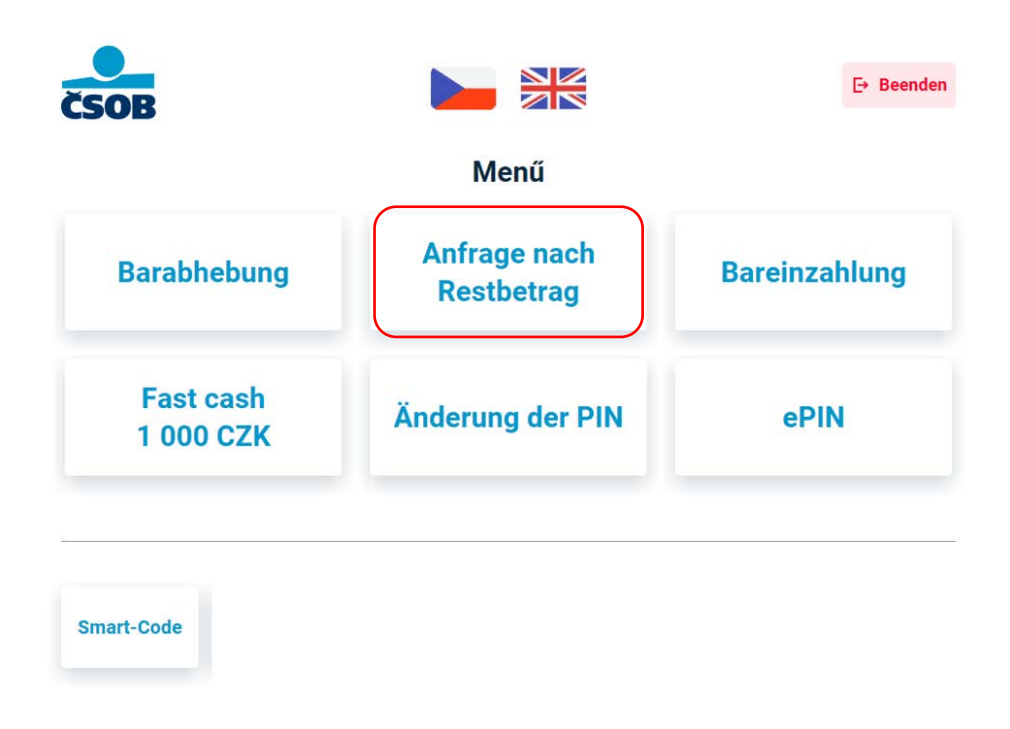

2. Wählen Sie, ob Sie den Kontostand auf einem Papierbeleg ausdrucken möchten.

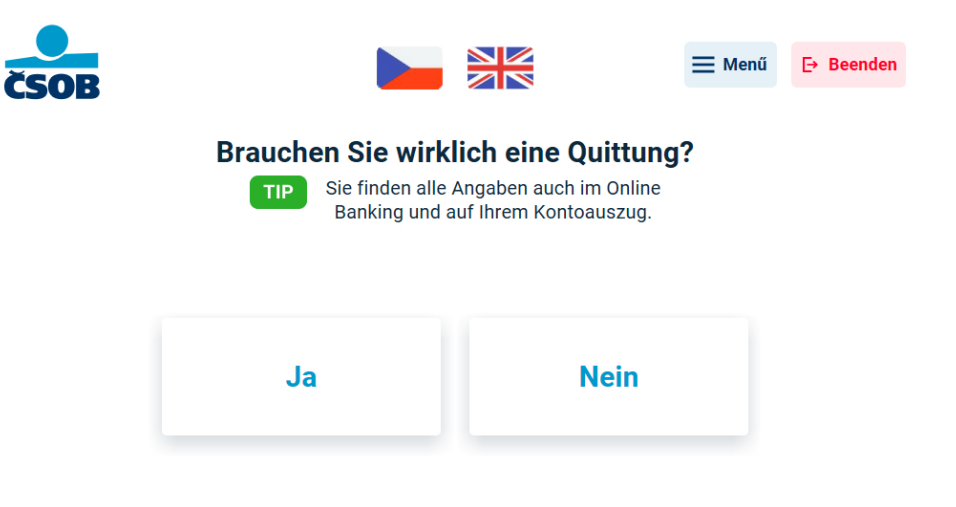

3. Ihr verfügbarer Kontostand wird auf dem Bildschirm angezeigt. Vergessen Sie nicht Ihren Beleg zu entnehmen, falls Sie diesen angefordert haben. Klicken Sie auf die Schaltfläche "Menü" in der oberen rechten Ecke, um zum Hauptmenü zurückzukehren. Durch Klicken auf die Schaltfläche "Beenden" wird der Endbildschirm angezeigt.

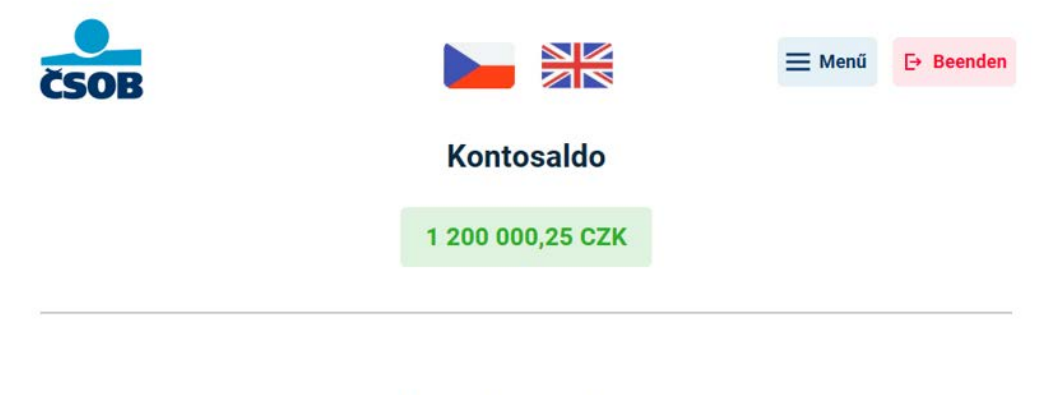

Bitte beleg entnehmen.

4. Vergessen Sie nicht Ihre Karte zu entnehmen, falls Sie diese in den Geldautomaten eingesteckt haben.

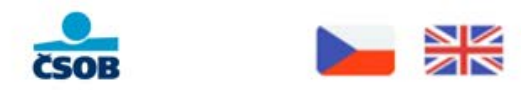

#### Wir bedanken uns und freuen uns auf das nächste Mal

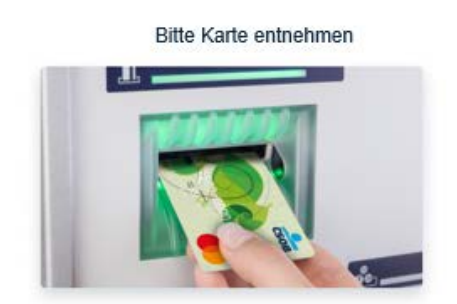

# Bareinzahlung

# Bareinzahlung mit einer ČSOB-Zahlungskarte (kontaktbehaftet, kontaktlos)

Die Anleitung gilt für Einzahlungen mit einer ČSOB-Zahlungskarte entweder **kontaktbehaftet** (durch Einstecken der Karte in den Geldautomaten) oder **kontaktlos** (durch Halten der Karte an das Lesegerät). Weitere Informationen zur Anmeldung am Geldautomaten finden Sie unter "Anmeldung am Geldautomaten".

- Image: Second condition

  Image: Second condition

  Barabhebung

  Anfrage nach Restbetrag

  Bareinzahlung

  Fast cash 1 000 CZK

  Änderung der PIN

  Image: Smart-Code
- 1. Wählen Sie im Hauptmenü die Funktion "Bareinzahlung".

2. Wählen Sie, ob Sie das Geld auf das **Kartenkonto** oder auf ein **anderes bei uns geführtes Konto** (ČSOB) einzahlen möchten. Wenn Sie die Option Kartenkonto wählen, werden Anweisungen zur Bareinzahlung angezeigt und das Fach wird geöffnet.

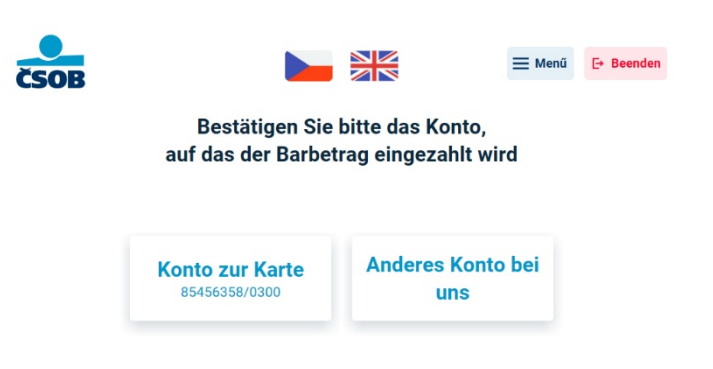

3. Wenn Sie ein anderes bei uns geführtes Konto wählen, geben Sie bitte auf dem nächsten Bildschirm die Kontonummer (ggf. auch die Leitzahl) ein und klicken Sie auf "Weiter". Es erscheinen Anweisungen zur Bareinzahlung und das Fach wird geöffnet.

| ČSOB | Potvrďte jiný | účet, r | na který chce | ≡ <sup>Men</sup><br>te vložit ł | u ← Zpĕt | [→ Konec |
|------|---------------|---------|---------------|---------------------------------|----------|----------|
|      | Předčíslí     | -       | Číslo účtu    | 1                               | / 0300   |          |
|      |               |         | Pokračovat    |                                 |          |          |

4. Lesen Sie die Anweisungen zur Bareinzahlung, legen Sie die Banknoten (geordnet, nicht gefaltet und ohne Klammern) in das geöffnete Fach und klicken Sie auf "Weiter". Pro Einzahlung können maximal 200 Banknoten oder maximal 350.000 CZK eingezahlt werden.

Die Banknoten bitte wie abgebildet in das Fach einlegen

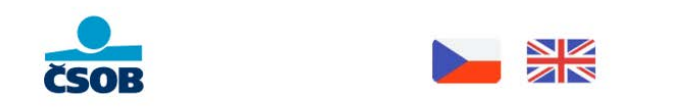

# Lose, nicht gefaltet, nicht zusammengebunden und ohne Klammern $\checkmark$ Automatische Fortsetzung in 0:25.

- Max. 200 Stück Banknoten pro Einzahlung
- Max. 350.000 CZK pro Einzahlung
- Es dürfen Banknoten mit unterschiedlichem Wert kombiniert werden, jedoch nur in CZK

Eingelegt? Klicken Sie auf Weiter.

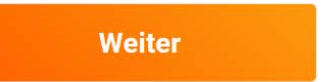

5. Das Fach schließt sich und die Banknoten werden verarbeitet.

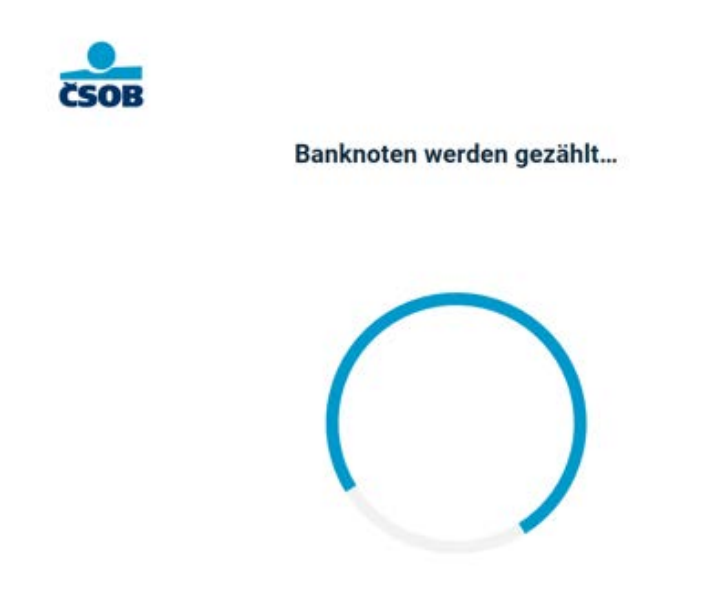

6. Nach der Verarbeitung wird Ihnen eine Übersicht mit der Anzahl der Banknoten, den Nennwerten und dem insgesamt eingezahlten Betrag angezeigt. Wenn alle Angaben korrekt sind, klicken Sie auf "Bestätigen". Auf dem nächsten Bildschirm können Sie optionale Angaben machen (Verwendungszweck, Nachricht an den Empfänger). Wenn Sie Ihre Einzahlung stornieren möchten, klicken Sie auf die Schaltfläche "Einzahlung stornieren" in der oberen rechten Ecke.

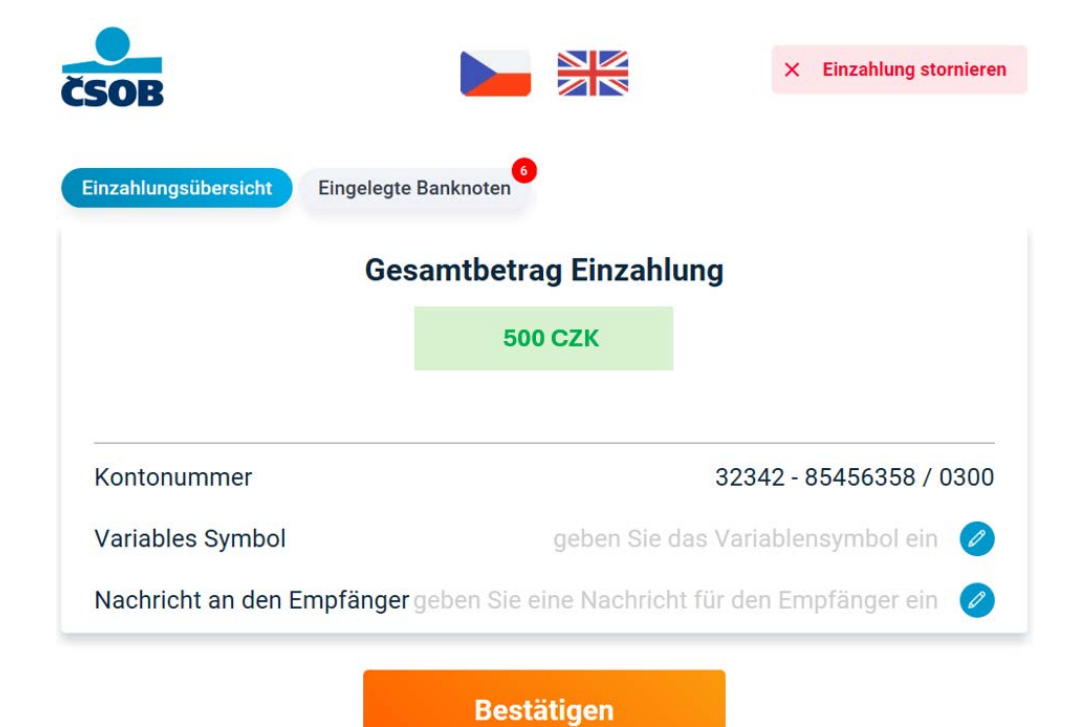

7. Am Ende wird eine Bestätigung der erfolgreichen Einzahlung angezeigt und der Geldautomat druckt eine Bestätigung für Sie aus. Durch Klicken auf die Schaltfläche "Menü" in der oberen rechten Ecke kehren Sie zum Hauptmenü zurück. Durch Klicken auf die Schaltfläche "Beenden" wird der Endbildschirm angezeigt.

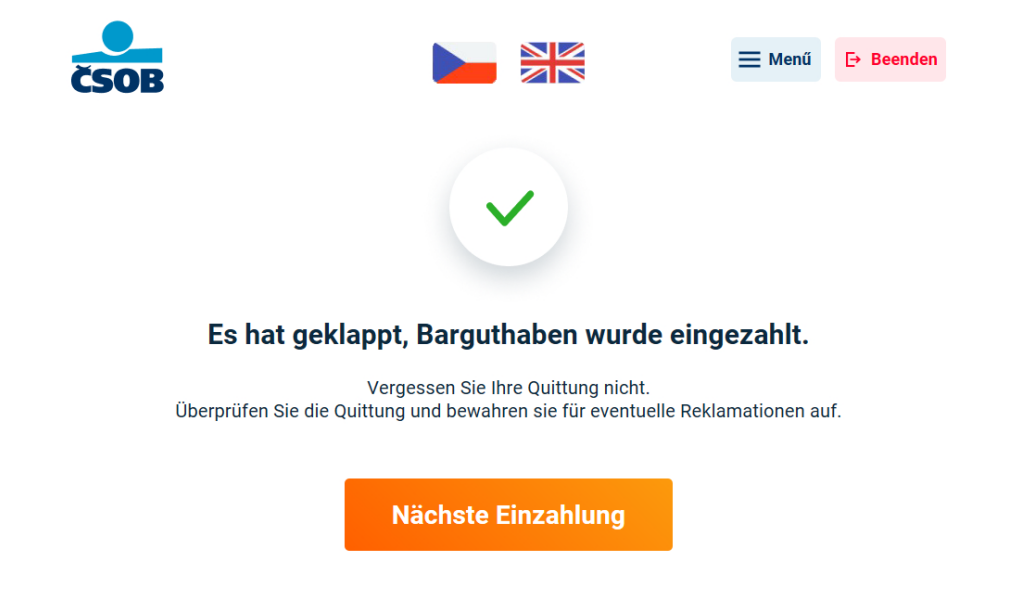

8. Vergessen Sie nicht Ihre Karte zu entnehmen, falls Sie diese in den Geldautomaten eingesteckt haben.

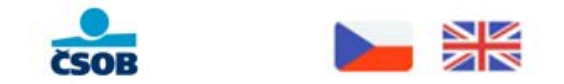

#### Wir bedanken uns und freuen uns auf das nächste Mal

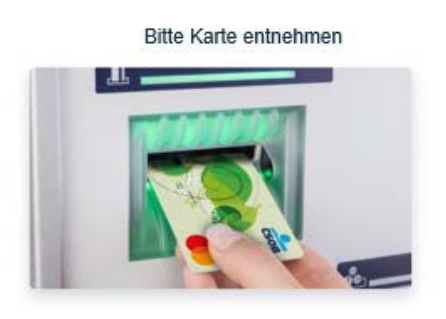

#### Bareinzahlung mit einer tokenisierten ČSOB-Zahlungskarte

Die Anleitung gilt für die Einzahlung mit einer **tokenisierten** ČSOB-Zahlungskarte. Halten Sie das Gerät, auf dem Ihre Karte tokenisiert ist (Handy, Smartwatch usw.) an das Lesegerät. Weitere Informationen zur Anmeldung am Geldautomaten finden Sie unter "Anmeldung am Geldautomaten".

1. Wählen Sie im Hauptmenü die Funktion "Bareinzahlung".

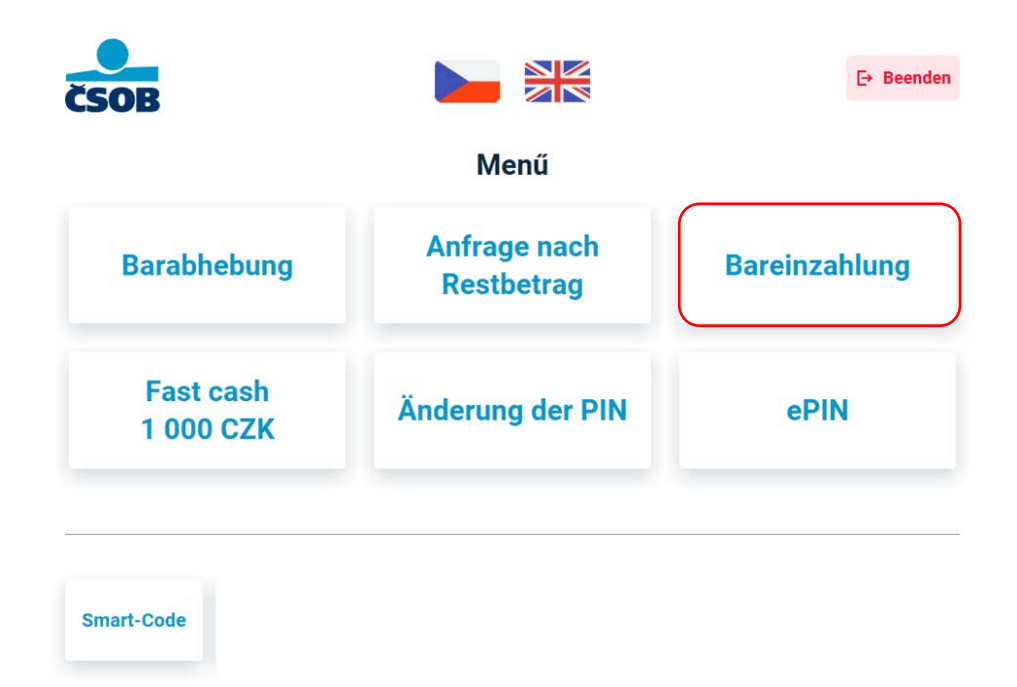

2. Auf dem folgenden Bildschirm sehen Sie die Limits der Systeme (Visa, Mastercard). Klicken Sie auf die Schaltfläche "Weiter".

| ČSOB  |                                                       |                                                              | E+ Beenden    |
|-------|-------------------------------------------------------|--------------------------------------------------------------|---------------|
| Wir ü | berweisen das Geld auf                                | f das Konto der eingest                                      | eckten Karte. |
|       | Ihre Limits:                                          |                                                              |               |
|       | Auf Einzahlung<br>Täglich<br>Wöchentlich<br>Monatlich | 350 000 CZK<br>700 000 CZK<br>2 000 000 CZK<br>8 000 000 CZK |               |
|       | v                                                     | Veiter                                                       |               |

3. Wählen Sie, ob Sie einen QR-Beleg (digital) oder einen klassischen Papierbeleg wünschen. Den QR-Beleg können Sie am Ende der Einzahlung auf Ihr Handy laden, der Papierbeleg wird vom Automaten ausgedruckt.

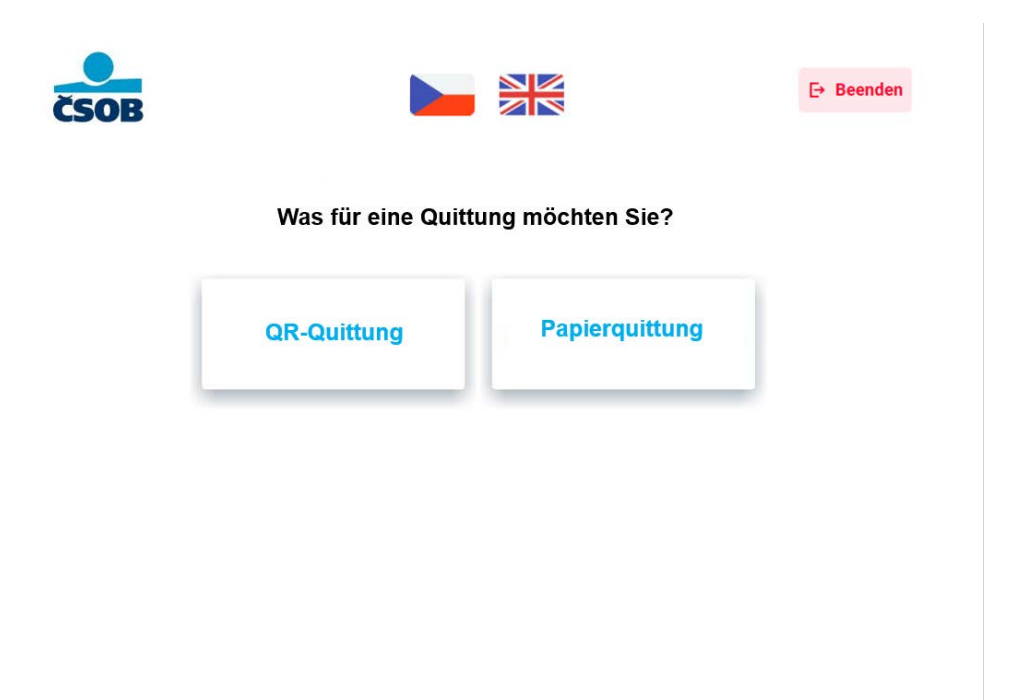

 Lesen Sie die Anweisungen zur Bareinzahlung, legen Sie die Banknoten (geordnet, nicht gefaltet und ohne Klammern) in das geöffnete Fach und klicken Sie auf "Weiter". Pro Einzahlung können maximal 200 Banknoten oder maximal 350.000 CZK eingezahlt werden.

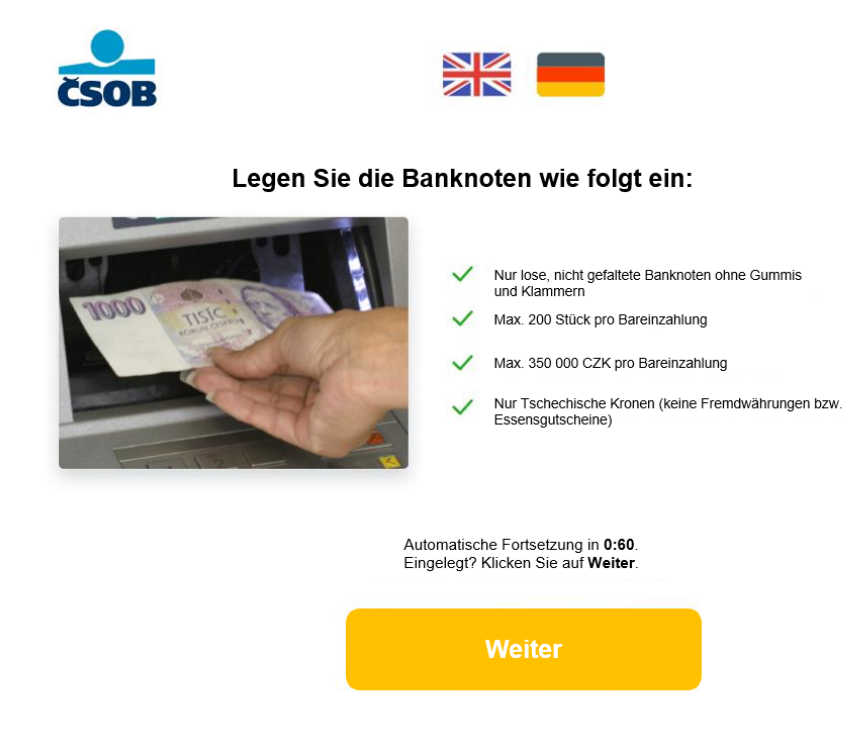

5. Das Fach schließt sich und die Banknoten werden verarbeitet.

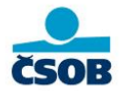

Der Vorgang wird bearbeitet, bitte warten...

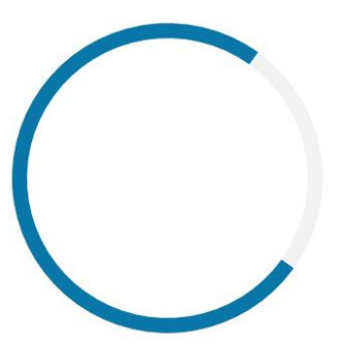

6. Nach der Verarbeitung wird Ihnen eine Übersicht mit der Anzahl der Banknoten, den Nennwerten und dem insgesamt eingezahlten Betrag angezeigt. Wenn alle Angaben korrekt sind, klicken Sie auf "**Bestätigen**". Auf dem nächsten Bildschirm können Sie optionale Angaben machen (Verwendungszweck, Nachricht an den Empfänger). Wenn Sie Ihre Einzahlung stornieren möchten, klicken Sie auf die Schaltfläche "Einzahlung stornieren" in der oberen rechten Ecke.

| hlungsübersicht Eingelegte Banknoten |                                        |
|--------------------------------------|----------------------------------------|
| Gesamtbetra                          | ng Einzahlung                          |
| 100                                  | 0 CZK                                  |
|                                      |                                        |
| Variables Symbol                     | Geben Sie das Variable symbol ein 🥝    |
| pezifisches symbol                   | Geben Sie das Spezifische Symbol ein 🥏 |
|                                      | Onloss Ole size Numbricki Ristian      |

7. Am Ende der Transaktion wird eine Bestätigung der erfolgreichen Einzahlung angezeigt und der Geldautomat druckt einen Beleg für Sie aus (falls Sie diesen zu Beginn der Transaktion angefordert haben.)

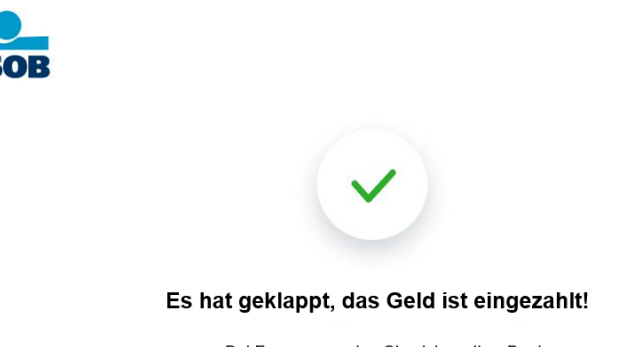

Bei Fragen, wenden Sie sich an Ihre Bank.

7A. Falls Sie zu Beginn der Transaktion einen QR-Beleg gewählt haben, erscheint dieser jetzt auf dem Bildschirm. Sie können den QR-Beleg mit Ihrem Handy scannen.

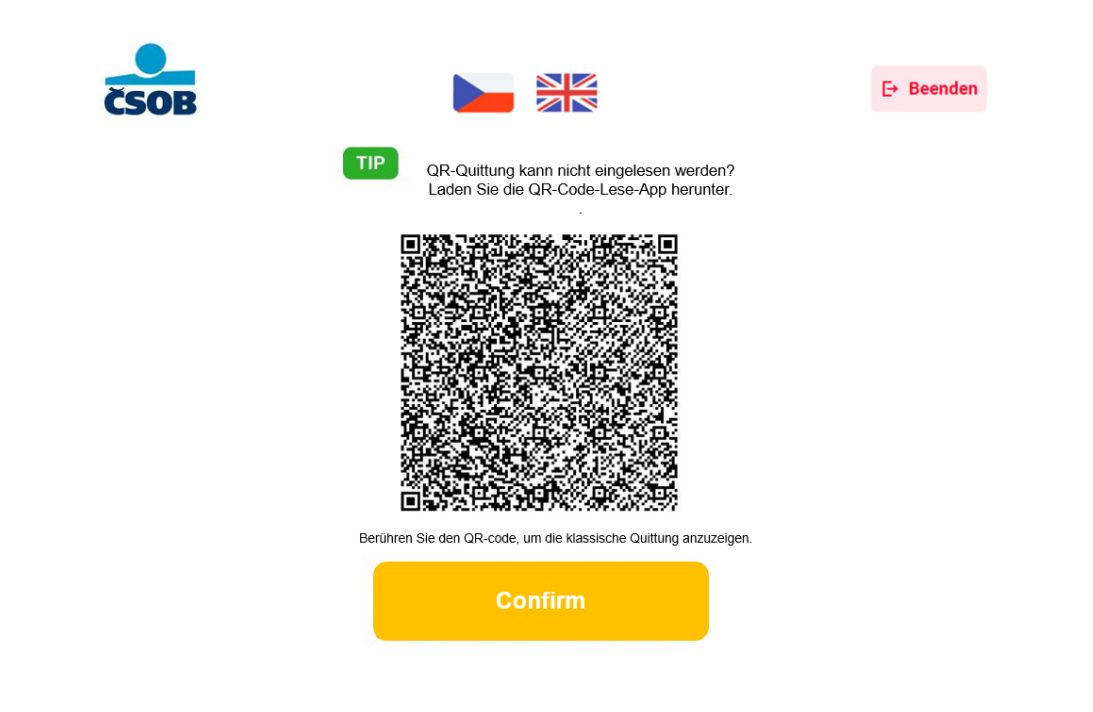

8. Die Transaktion ist abgeschlossen. Vielen Dank, wir freuen uns auf Ihren nächsten Besuch!

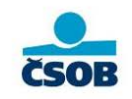

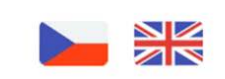

Wir bedanken uns und freuen uns auf das nächste Mal

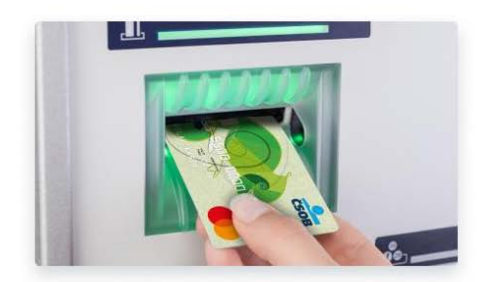

#### Bareinzahlung auf Karte

Die Anleitung gilt für Einzahlungen mit einer Zahlungskarte entweder **kontaktbehaftet** (durch Einstecken der Karte in den Geldautomaten) oder **kontaktlos** (durch Halten der Karte an das Lesegerät) und mit einer tokenisierten Zahlungskarte von Česká spořitelna und Raiffeisenbank. Weitere Informationen zur Anmeldung am Geldautomaten finden Sie unter "Anmeldung am Geldautomaten".

1. Wählen Sie im Hauptmenü die Funktion "Bareinzahlung".

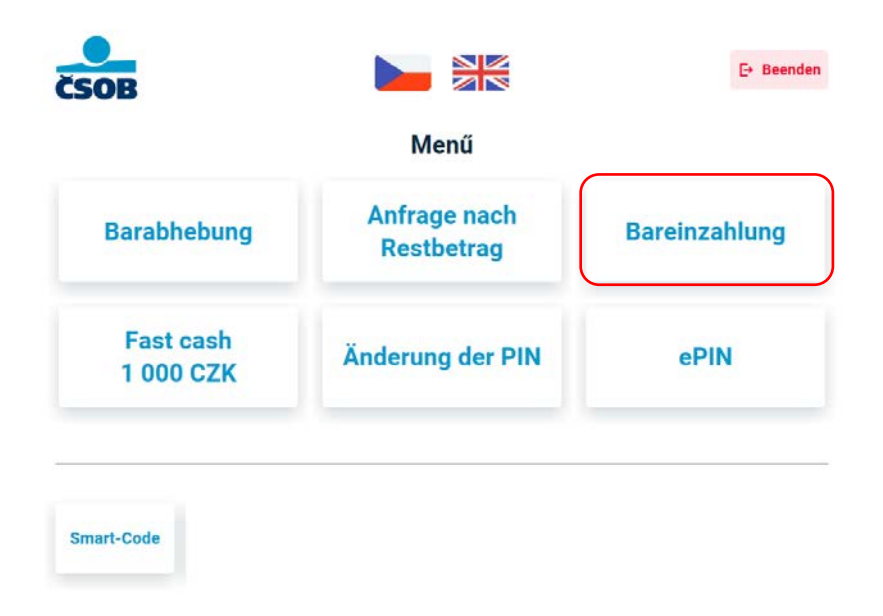

2. Auf dem folgenden Bildschirm sehen Sie die Limits der Systeme (Visa, Mastercard). Mit der Schaltfläche "Beenden" in der oberen rechten Ecke können Sie die Transaktion beenden. Mit der Schaltfläche "Menü" gelangen Sie zurück zum Hauptmenü.

|                            |                                | 2. Beenden   |
|----------------------------|--------------------------------|--------------|
| Wir überweisen das Geld au | f das Konto der eingested      | ckten Karte. |
| lbra l imits:              |                                |              |
| Auf Einzahlung             | 350 000 CZK                    |              |
| Täglich                    | 700 000 CZK                    |              |
| Wöchentlich<br>Monatlich   | 2 000 000 CZK<br>8 000 000 CZK |              |
|                            |                                |              |
|                            |                                |              |
|                            | Veiter                         |              |

 Wählen Sie, ob Sie einen QR-Beleg (digital) oder einen klassischen Papierbeleg wünschen. Den QR-Beleg können Sie am Ende der Einzahlung auf Ihr Mobiltelefon laden, der Papierbeleg wird vom Automaten ausgedruckt.

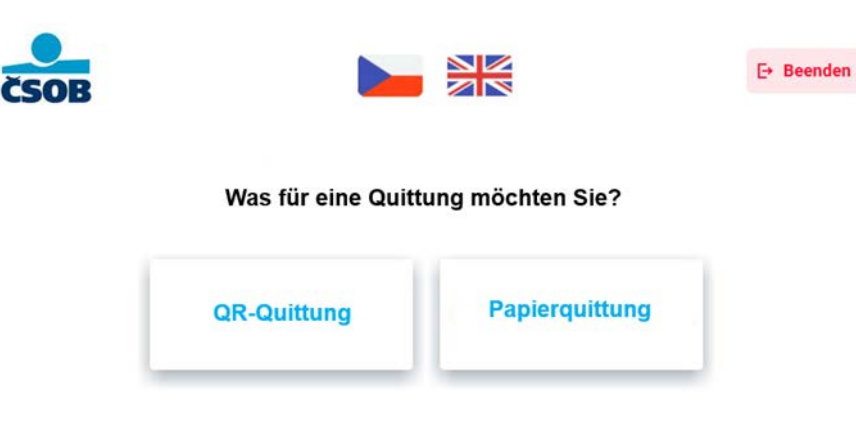

4. Lesen Sie die Anweisungen zur Bareinzahlung, legen Sie die Banknoten (geordnet, nicht gefaltet und ohne Klammern) in das geöffnete Fach und klicken Sie auf "**Weiter**". Pro Einzahlung können maximal 200 Banknoten oder maximal 350.000 CZK eingezahlt werden.

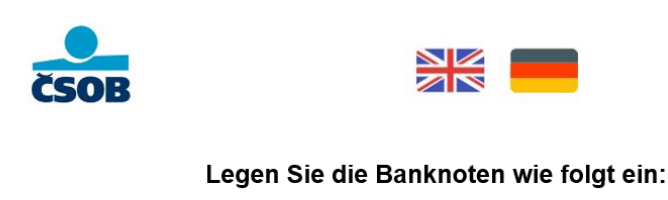

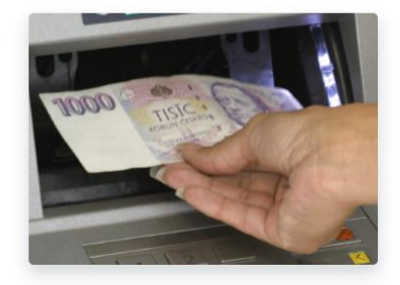

#### Nur lose, nicht gefaltete Banknoten ohne Gummis und Klammern

Max. 200 Stück pro Bareinzahlung

Max. 350 000 CZK pro Bareinzahlung

Nur Tschechische Kronen (keine Fremdwährungen bzw. Essensgutscheine)

Automatische Fortsetzung in 0:60. Eingelegt? Klicken Sie auf Weiter.

Weiter

5. Das Fach schließt sich und die Banknoten werden verarbeitet.

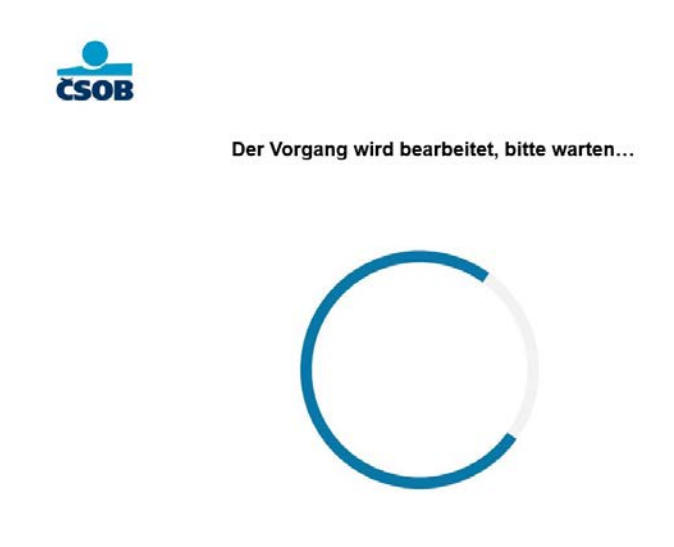

6. Nach der Verarbeitung wird Ihnen eine Übersicht mit der Anzahl der Banknoten, den Nennwerten und dem insgesamt eingezahlten Betrag angezeigt. Wenn alle Angaben korrekt sind, klicken Sie auf "Bestätigen". Auf dem nächsten Bildschirm können Sie optionale Angaben machen (Verwendungszweck, Nachricht an den Empfänger). Wenn Sie Ihre Einzahlung stornieren möchten, klicken Sie auf die Schaltfläche "Einzahlung stornieren" in der oberen rechten Ecke.

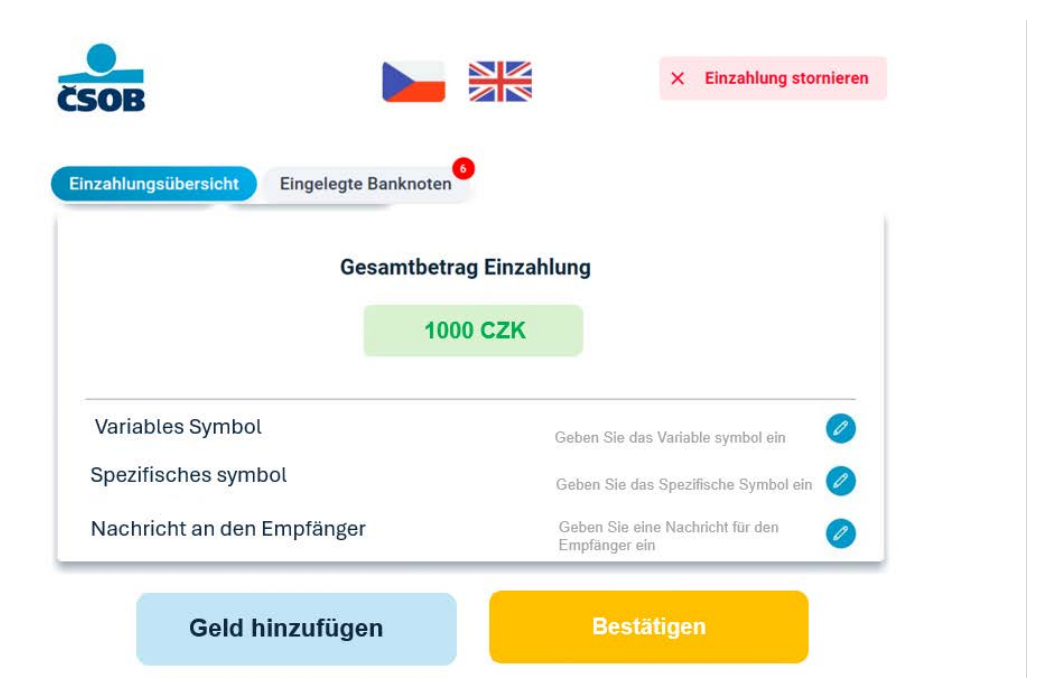

7. Am Ende der Transaktion wird eine Bestätigung der erfolgreichen Einzahlung angezeigt und der Geldautomat druckt einen Beleg für Sie aus (falls Sie zu Beginn der Transaktion einen **Papierbeleg** gewählt haben). Durch Klicken auf die Schaltfläche "Menü" in der oberen rechten Ecke kehren Sie zum Hauptmenü zurück. Durch Klicken auf die Schaltfläche "Beenden" wird der Endbildschirm angezeigt.

! Falls es ein Problem mit der Einzahlung gab und eine Beanstandung erforderlich ist, wenden Sie sich bitte IMMER an die ausstellende Bank (= die Bank, die die Zahlungskarte ausgestellt hat, also Česká spořitelna oder Raiffeisenbank)!

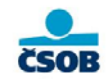

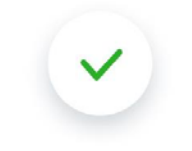

Es hat geklappt, das Geld ist eingezahlt!

Bei Fragen, wenden Sie sich an Ihre Bank.

7A. Falls Sie zu Beginn der Transaktion einen QR-Beleg gewählt haben, erscheint dieser jetzt auf dem Bildschirm. Sie können den QR-Beleg mit Ihrem Mobiltelefon scannen.

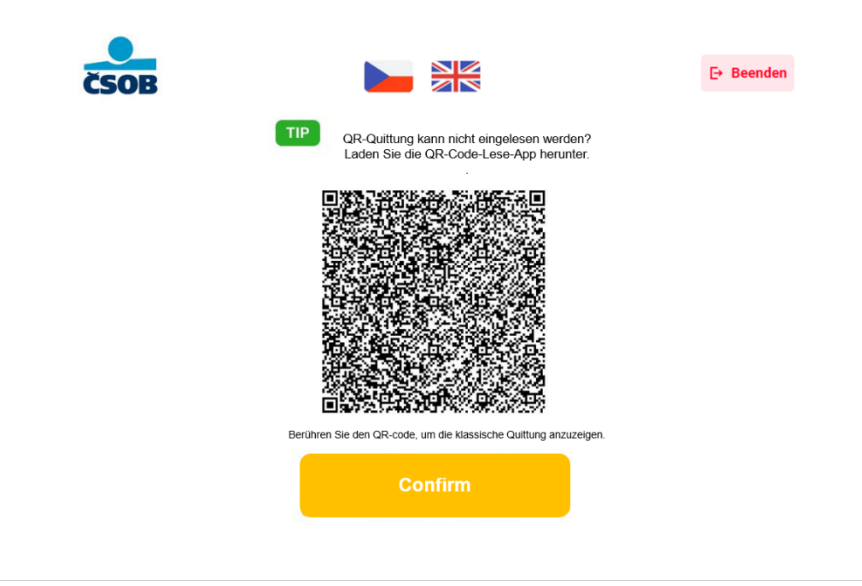

8. Die Transaktion ist abgeschlossen. Vielen Dank, wir freuen uns auf Ihren nächsten Besuch! Vergessen Sie nicht Ihre Karte zu entnehmen, falls Sie diese zu Beginn der Einzahlung in den Geldautomaten eingesteckt haben

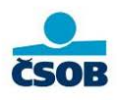

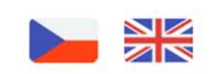

Wir bedanken uns und freuen uns auf das nächste Mal

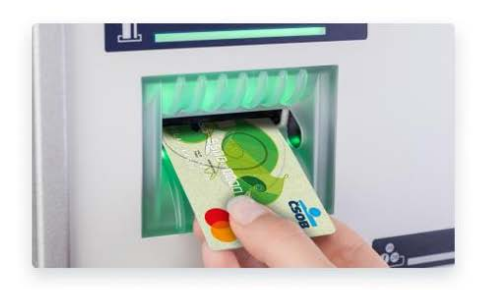

# **PIN-Änderung**

1. Wählen Sie im Hauptmenü "Änderung der PIN".

! PIN-Änderungen sind nur am Geldautomaten und nur **im Kontaktmodus** möglich, d.h. die Zahlungskarte muss immer in den Geldautomaten eingesteckt werden!

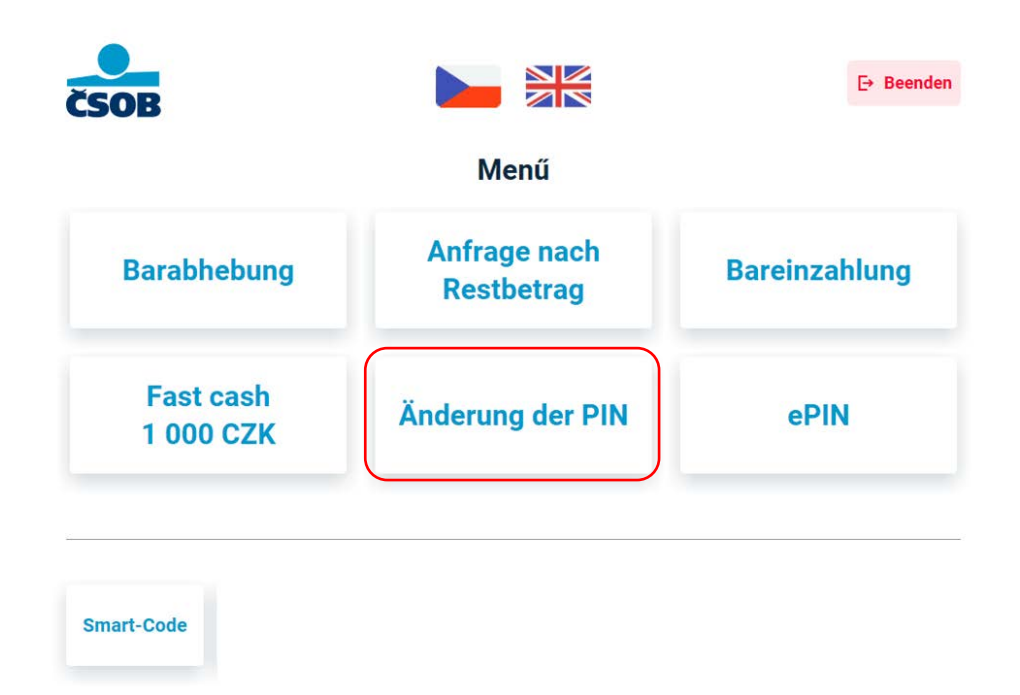

2. Geben Sie Ihre neue PIN ein und folgen Sie den Anweisungen auf dem Bildschirm.

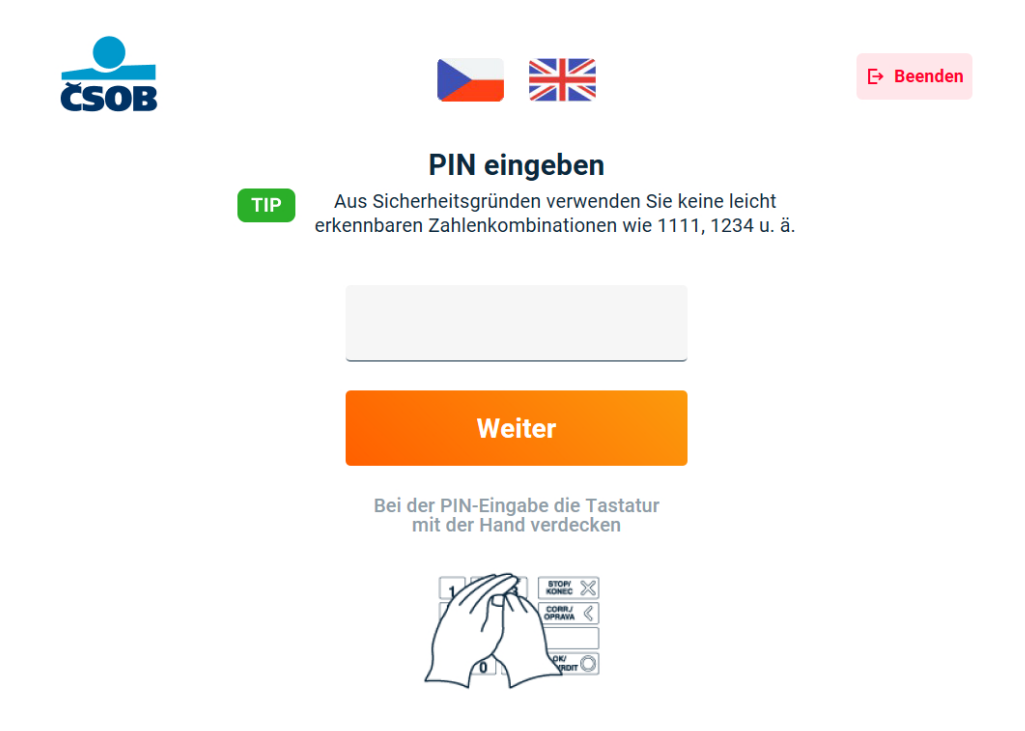

3. Bestätigen Sie Ihre PIN.

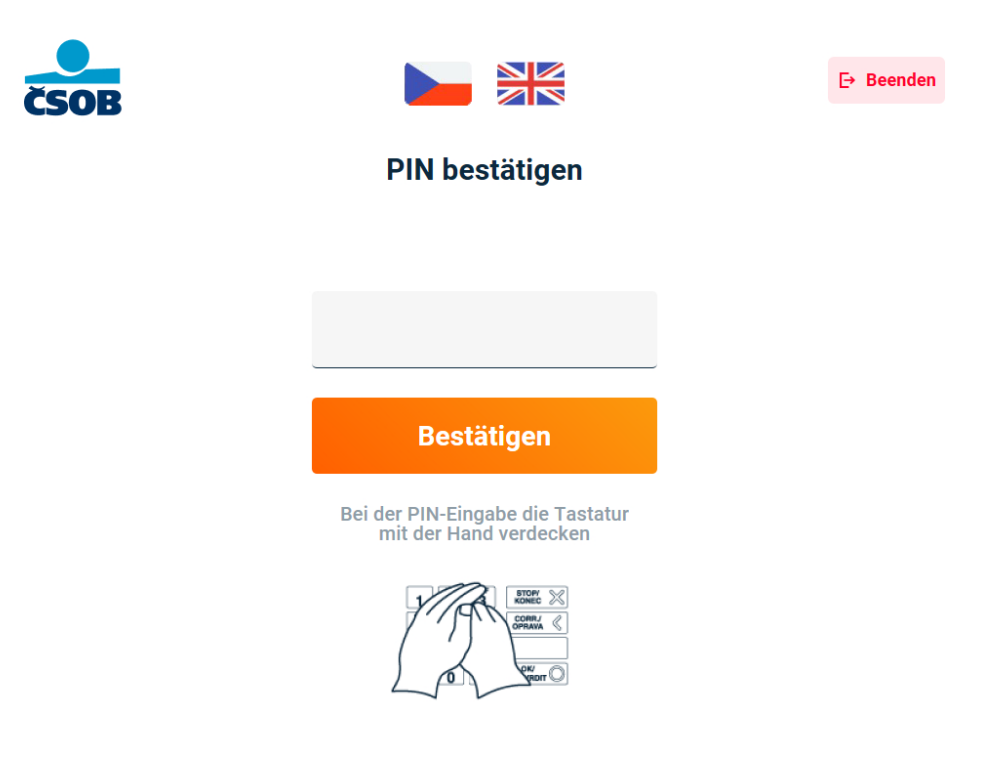

4. Wählen Sie aus, ob Sie einen Papierbeleg benötigen.

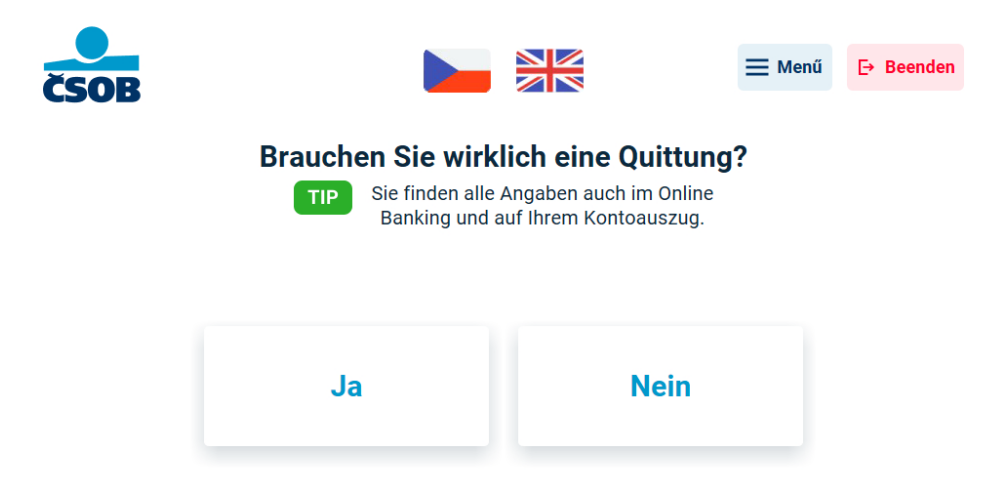

5. Die PIN wurde erfolgreich geändert! Wenn Sie auf "Weiter" klicken, werden Sie aufgefordert, die neu eingestellte PIN erneut einzugeben. Anschließend gelangen Sie zum Hauptmenü. Sie können auch über die Schaltfläche "Menü" in der oberen rechten Ecke zum Hauptmenü gelangen. Durch Klicken auf die Schaltfläche "Beenden" wird der Endbildschirm angezeigt.

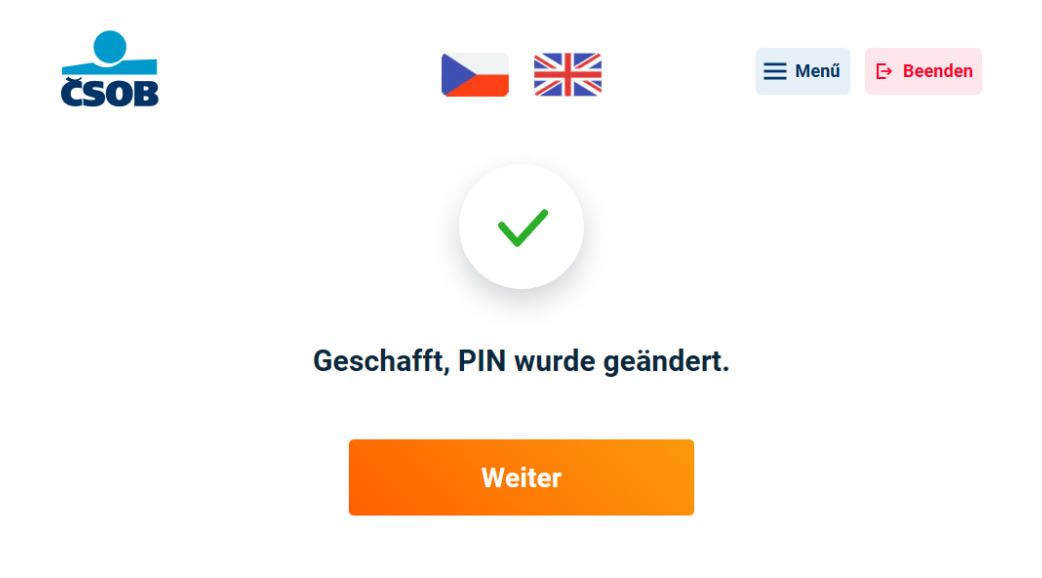

6. Die Transaktion ist abgeschlossen. Vielen Dank, wir freuen uns auf das nächste Mal. Vergessen Sie Ihre Karte nicht!

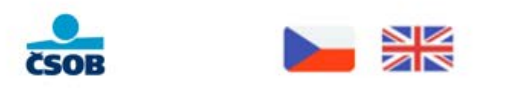

#### Wir bedanken uns und freuen uns auf das nächste Mal

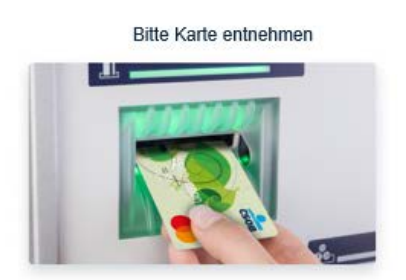

# Guthaben aufladen

Die Funktion "Guthaben aufladen" ist in deutscher Sprache nicht verfügbar. Um Ihr Guthaben aufzuladen, wechseln Sie über die Flaggen oben auf dem Bildschirmrand auf Tschechisch oder Englisch.

1. Wählen Sie im Hauptmenü "**Dobíjení kreditu**".

|                           | Menu       |                  |
|---------------------------|------------|------------------|
| Vybrat                    | Zůstatek   | Vklad            |
| Rychle vybrat<br>1 000 Kč | Změnit PIN | Dobíjení kredite |

2. Wählen Sie den gewünschten Mobilfunkbetreiber aus.

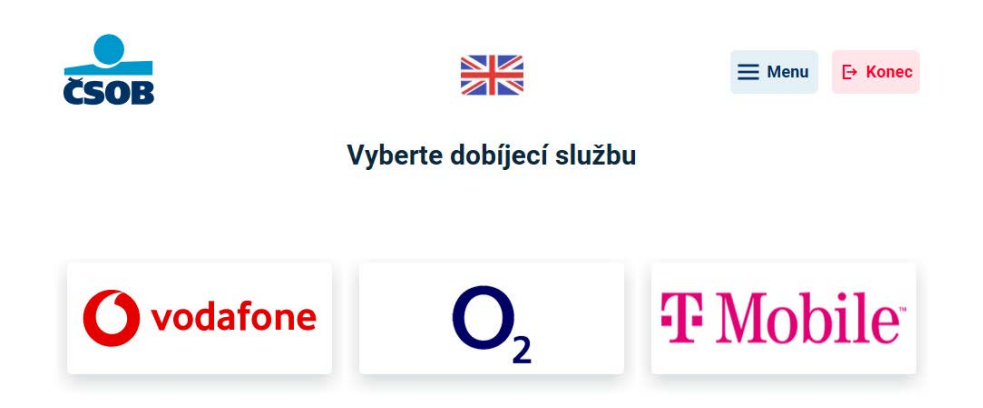

#### Vodafone

Sie haben **Vodafone** gewählt, wählen Sie nun die gewünschte Leistung.

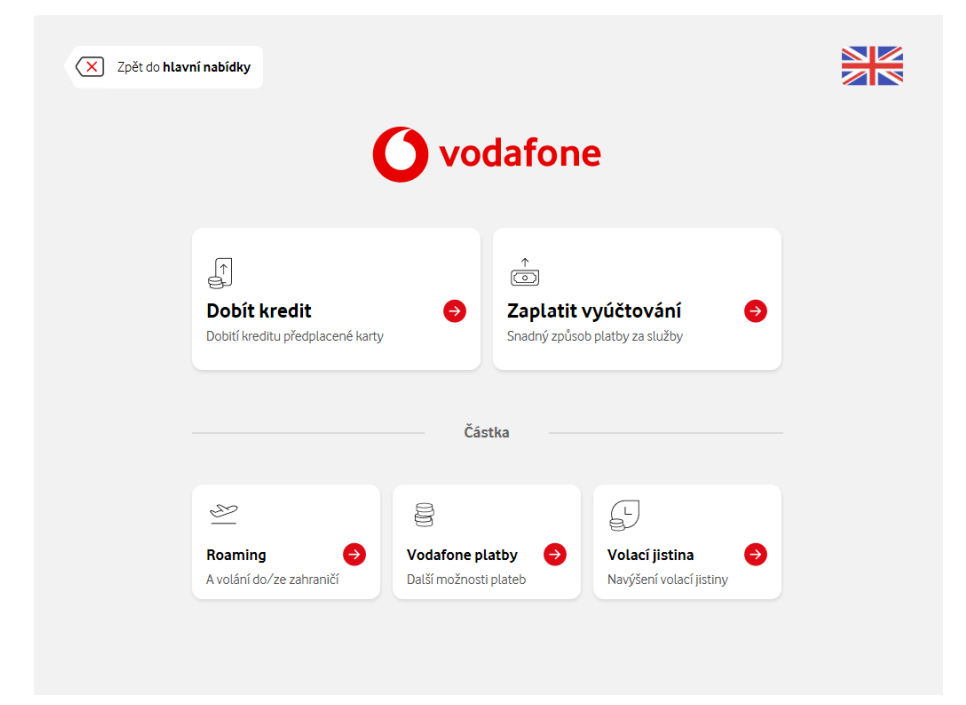

Dobít kredit = Guthaben aufladen

Zaplatit vyúčtování = Rechnung bezahlen

Roaming = Roaming

Vodafone platby = Vodafone Zahlungen

Volací jistina = Anruf-Sicherheitsbetrag

#### Guthaben aufladen

 Sie haben die Leistung "Guthaben aufladen" gewählt, wählen Sie nun den gewünschten Betrag. Sie können entweder aus voreingestellten Beträgen wählen: 300 CZK, 500 CZK, 700 CZK, 1000 CZK oder "Anderer Betrag" wählen und diesen manuell (über die Tastatur) eingeben. Klicken Sie anschließend auf "Weiter".

| X Zpět | <b>O</b> vodafone                                                         |  |
|--------|---------------------------------------------------------------------------|--|
|        | Částka Číslo Souhrn                                                       |  |
|        | Vyberte částku                                                            |  |
|        | 300 Kč         500 Kč         700 Kč         1 000 Kč         Jiná částka |  |
|        | Pokračovat                                                                |  |
|        |                                                                           |  |
|        |                                                                           |  |

2. Geben Sie nun die Telefonnummer ein, die Sie aufladen möchten.

| X Zpět | <b>O</b> vodafone |                              |      |  |
|--------|-------------------|------------------------------|------|--|
|        | Část              | ka Číslo Sout                | hrn  |  |
|        | Zade              | ejte telefonní č             | íslo |  |
|        | +420              | 456 <u>555</u><br>Pokračovat | 635  |  |
|        |                   |                              |      |  |

3. Geben Sie die Telefonnummer ein, an die die Bestätigung gesendet werden soll.

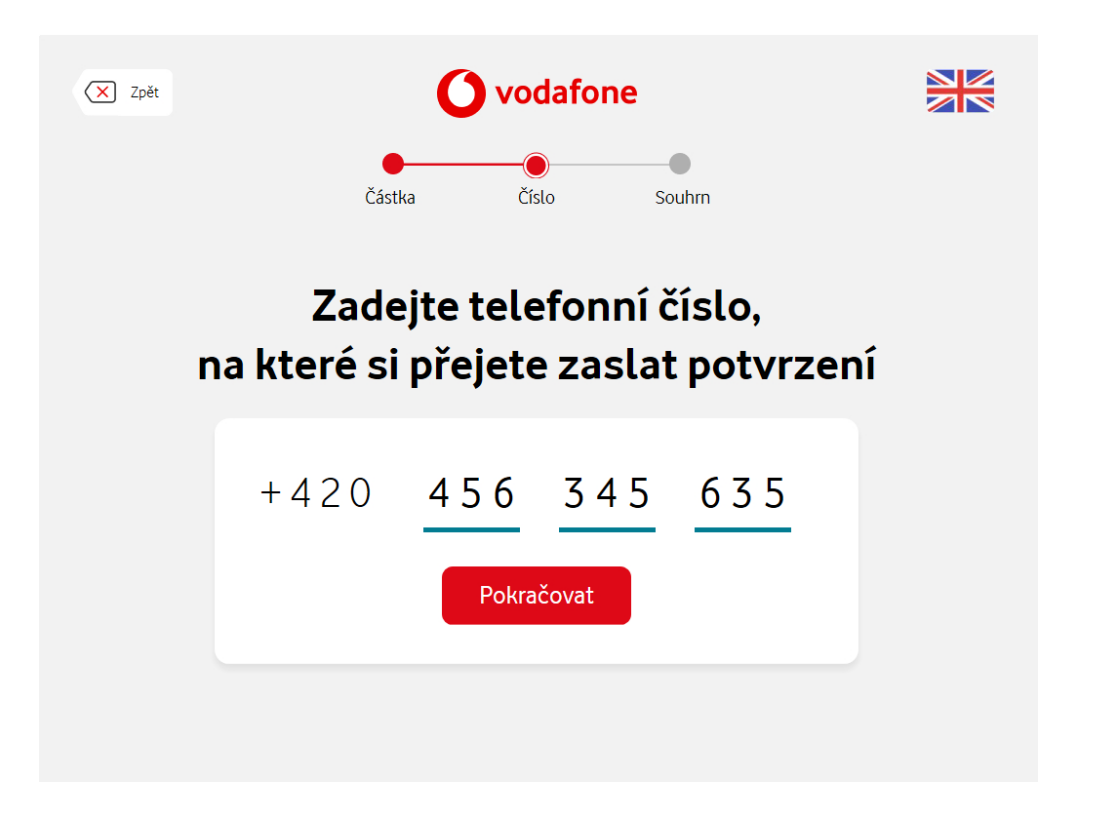

**4.** Auf dem nächsten Bildschirm sehen Sie eine Zusammenfassung Ihrer Anfrage. Wenn die Angaben korrekt sind, **bestätigen Sie das Aufladen.** 

| X Zpět          |                           |                  |  |  |
|-----------------|---------------------------|------------------|--|--|
|                 |                           |                  |  |  |
|                 | Částka                    | 9 990 Kč         |  |  |
|                 | Telefonní číslo           | +420 456 555 635 |  |  |
|                 | Číslo pro potvrzující SMS | +420 456 345 635 |  |  |
| Potvrdit dobití |                           |                  |  |  |

5. Die Transaktion war erfolgreich! Vergessen Sie nicht, den Beleg zu entnehmen. Sie erhalten auch eine Bestätigung und das Ergebnis der Transaktion per SMS.

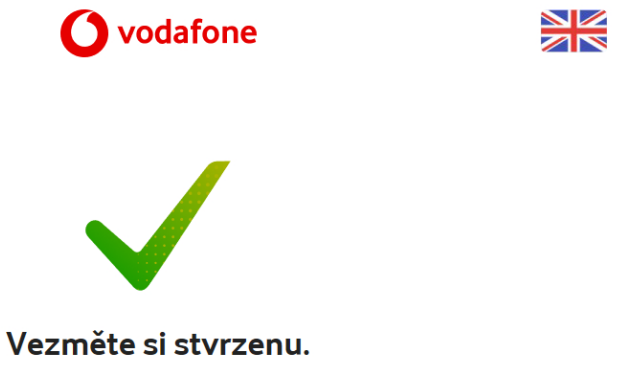

Potvrzení a výsledek transakce obdržíte SMS zprávou.

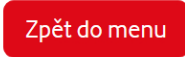

#### Rechnung bezahlen

1. Sie haben die Leistung "Rechnung bezahlen" gewählt, geben Sie nun die Rechnungsnummer ein.

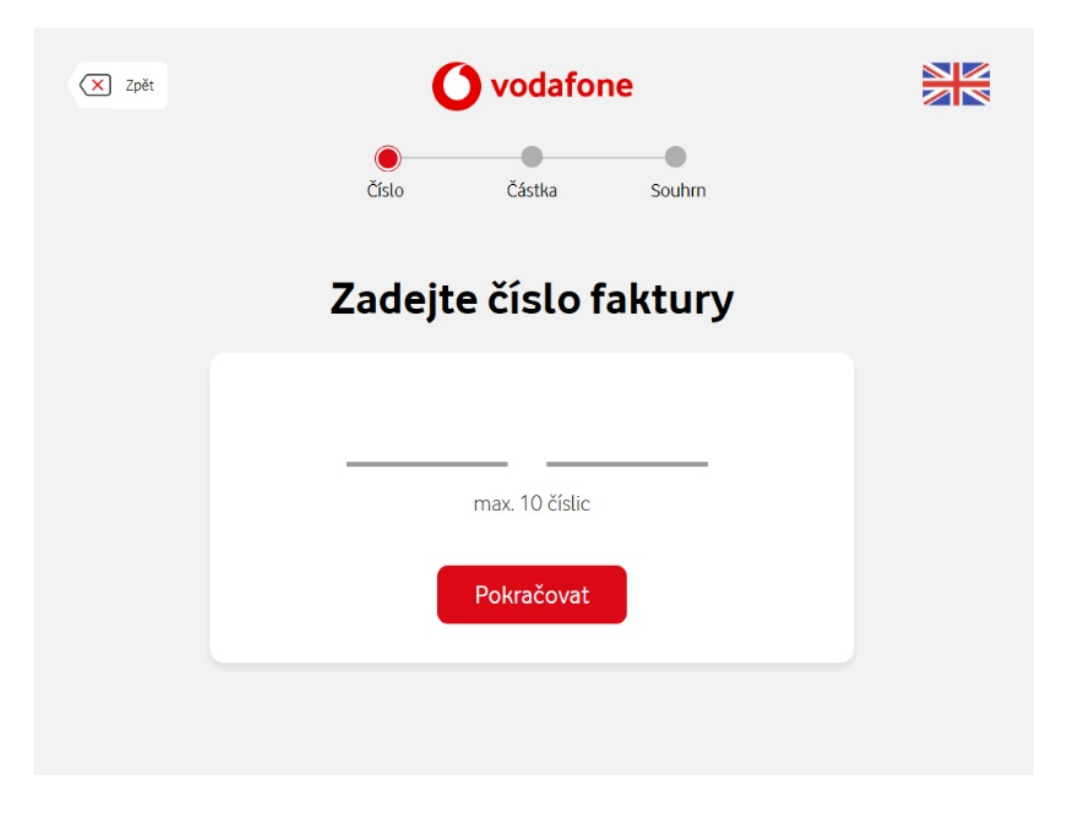

2. Geben Sie den Betrag ein.

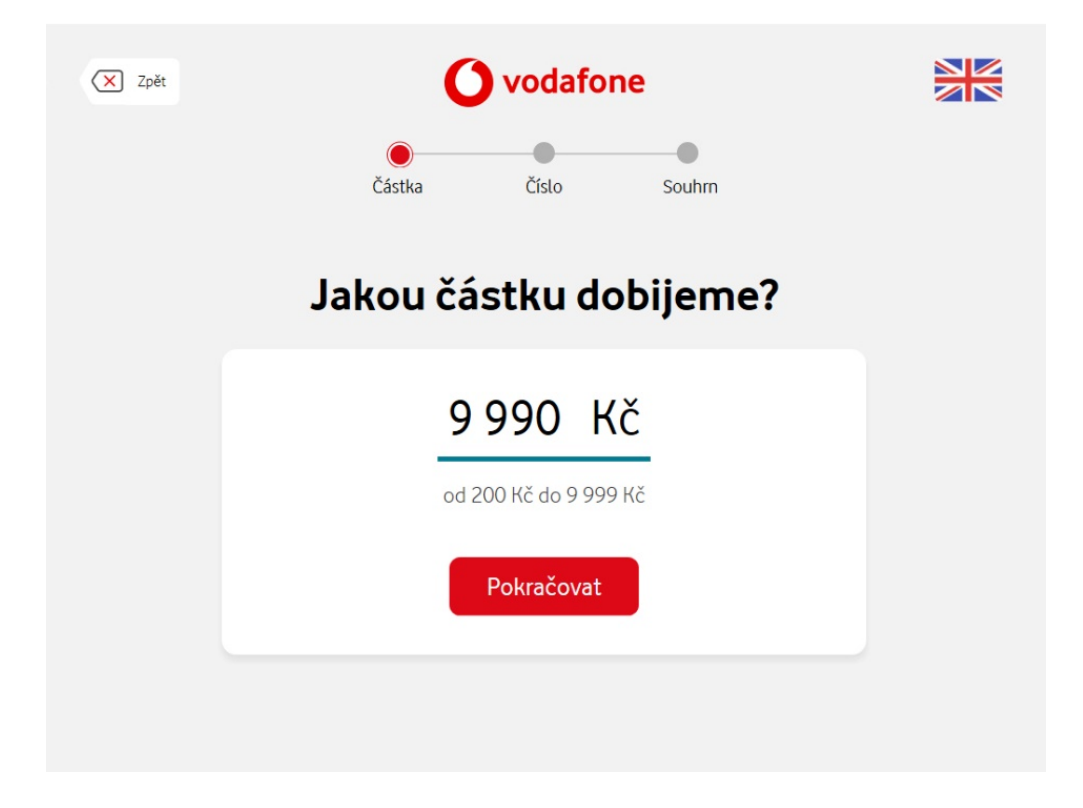

3. Geben Sie Ihre Telefonnummer ein.

| X Zpět |      |           |          |       |  |
|--------|------|-----------|----------|-------|--|
|        | Část | ka Čís    | slo So   | puhrn |  |
|        | Zade | ejte telo | efonní à | číslo |  |
|        | +420 | 456       | 5 5 5    | 635   |  |
|        |      | Рокга     | covat    |       |  |
|        |      |           |          |       |  |

4. Geben Sie die Telefonnummer ein, an die die Bestätigung gesendet werden soll.

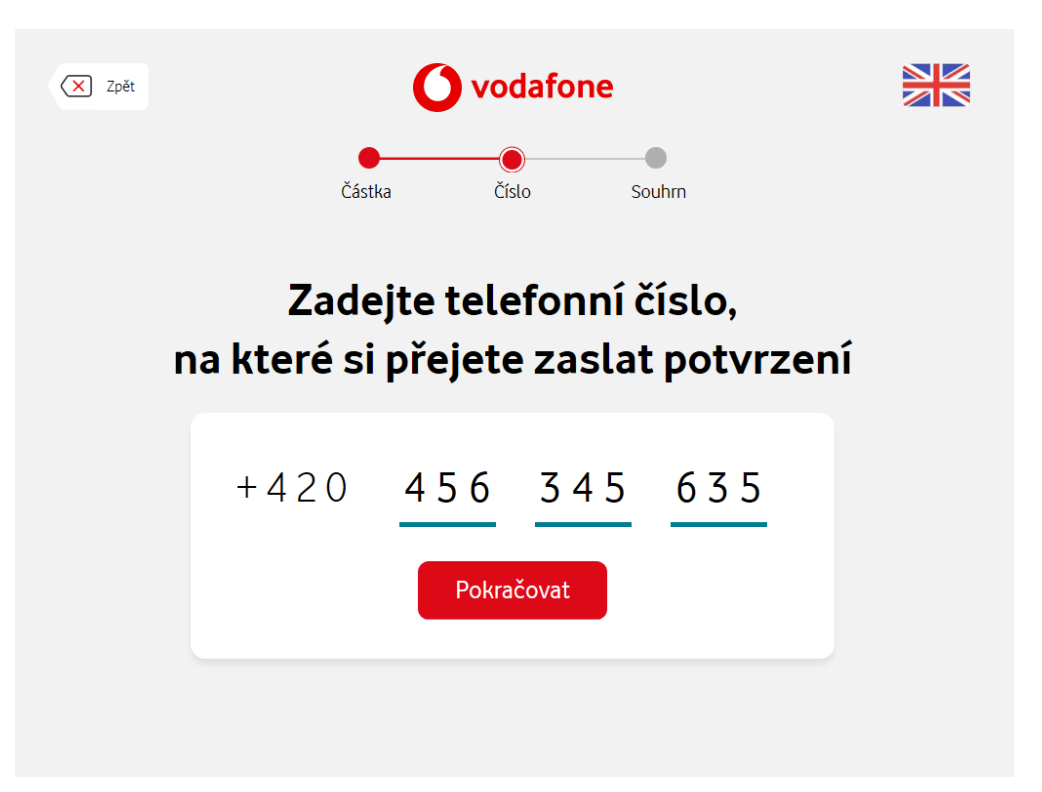

5. Auf dem nächsten Bildschirm sehen Sie eine Zusammenfassung Ihrer Anfrage. Wenn die Angaben korrekt sind, **bestätigen Sie das Aufladen.** 

| Zpět            | t <b>Vodafone</b><br>Částka Číslo Souhm      |                                      |  |  |  |
|-----------------|----------------------------------------------|--------------------------------------|--|--|--|
|                 | Jakou částk                                  | u dobijeme?                          |  |  |  |
|                 | Částka                                       | 9 990 Kč                             |  |  |  |
|                 | Telefonní číslo<br>Číslo pro potvrzující SMS | +420 456 555 635<br>+420 456 345 635 |  |  |  |
| Potvrdit dobití |                                              |                                      |  |  |  |
|                 |                                              |                                      |  |  |  |
|                 |                                              |                                      |  |  |  |

6. Die Transaktion war erfolgreich! Vergessen Sie nicht, den Beleg zu entnehmen. Sie erhalten auch eine Bestätigung und das Ergebnis der Transaktion per SMS.

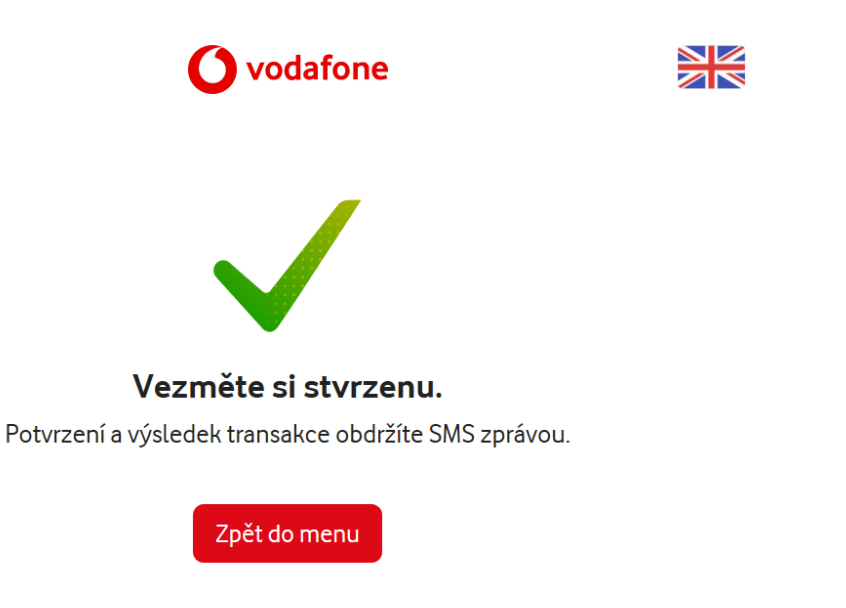

#### Roaming

1. Sie haben die Leistung "Roaming" gewählt, bestätigen Sie nun den voreingestellten Sicherheitsbetrag für Auslandsgespräche in Höhe von 3.000 CZK und klicken Sie auf "**Weiter**".

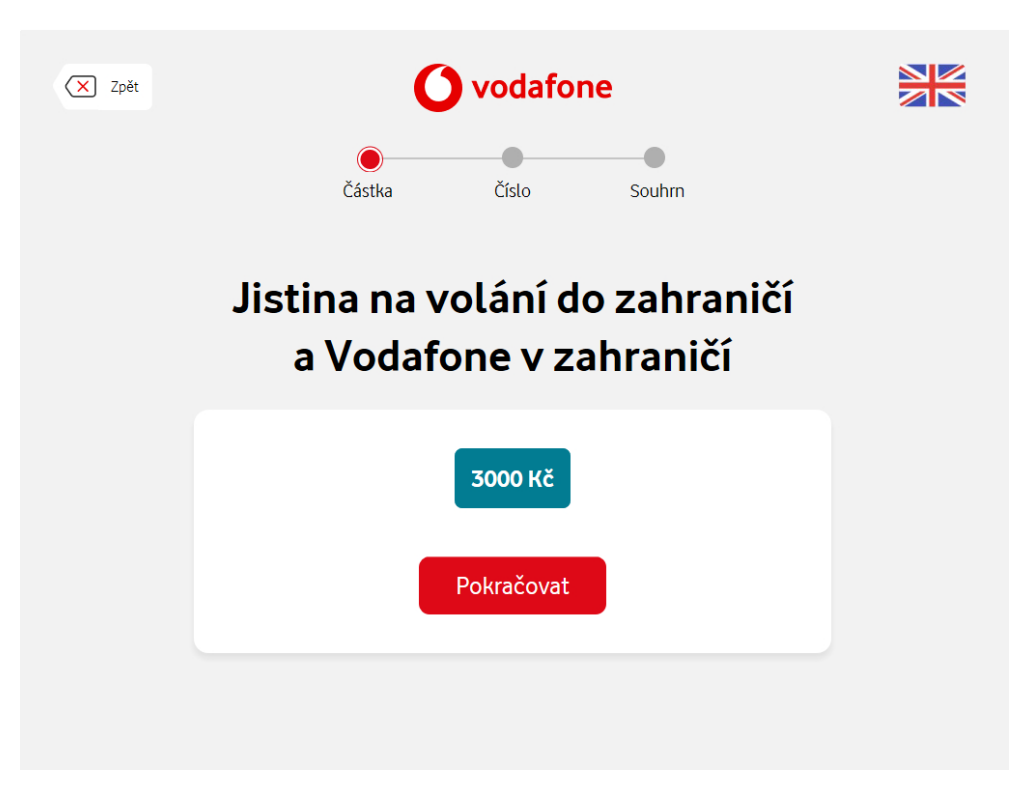

2. Geben Sie die Telefonnummer ein, für die der Sicherheitsbetrag eingestellt werden soll.

| X Zpět | <b>O</b> vodafone |           |          |       |  |
|--------|-------------------|-----------|----------|-------|--|
|        | Část              | ka Čí:    | slo So   | uhrn  |  |
|        | Zade              | ejte telo | efonní à | źíslo |  |
|        | +420              | 456       | 555      | 635   |  |
|        |                   | Pokra     | čovat    |       |  |
|        |                   |           |          |       |  |
|        |                   |           |          |       |  |

3. Geben Sie die Telefonnummer ein, an die die Bestätigung gesendet werden soll.

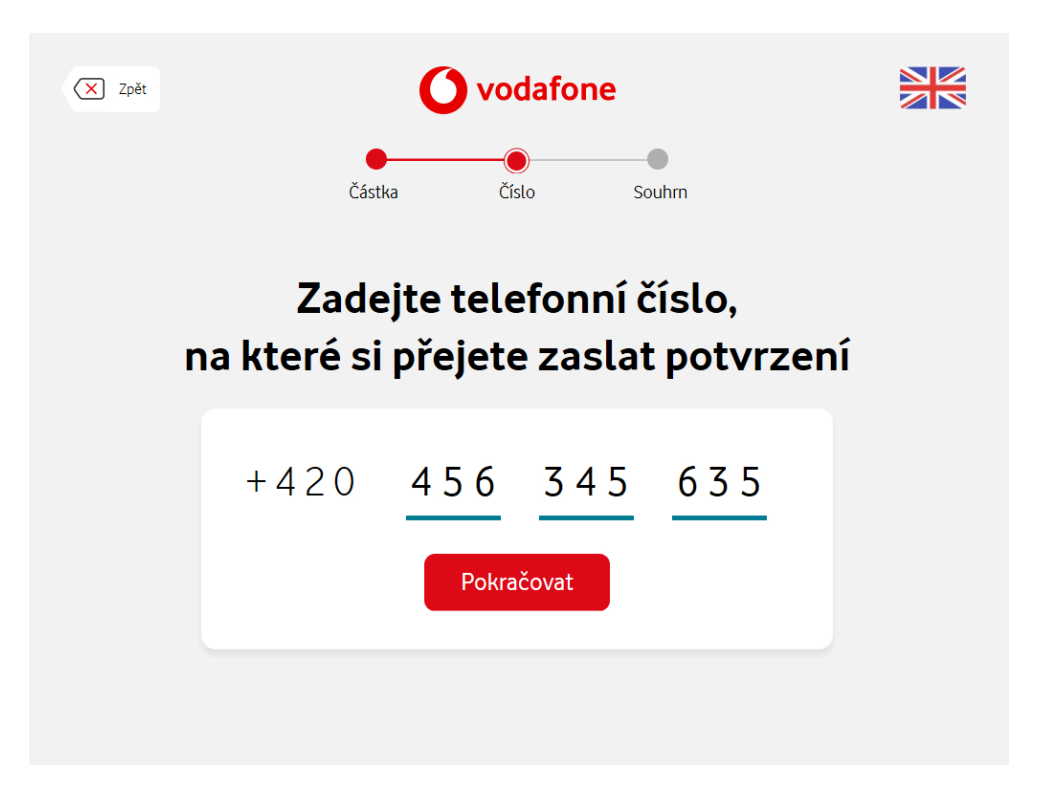

4. Die Transaktion war erfolgreich! Vergessen Sie nicht, den Beleg zu entnehmen. Sie erhalten auch eine Bestätigung und das Ergebnis der Transaktion per SMS.

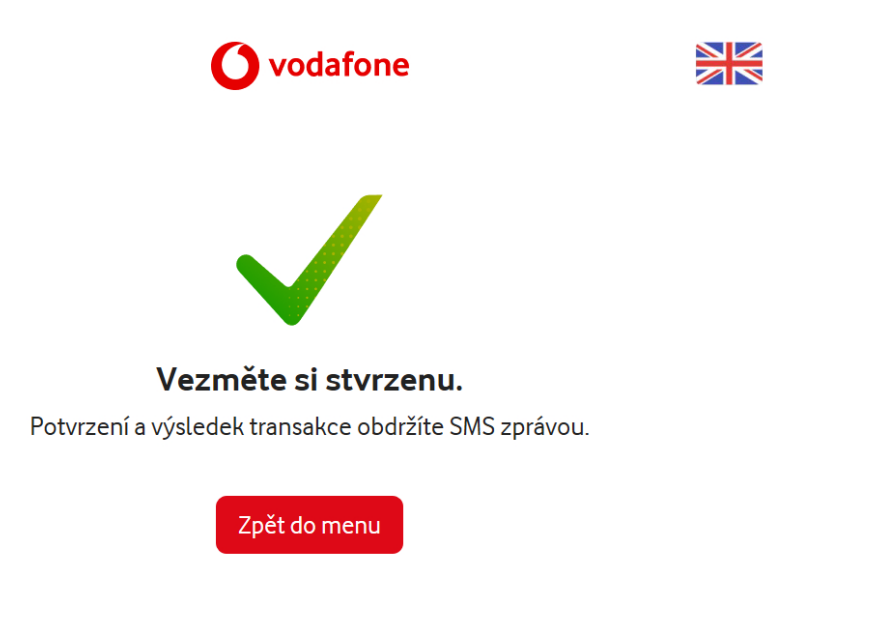

#### Vodafone Zahlungen

 Sie haben die Leistung "Vodafone Zahlungen" gewählt, wählen Sie nun den Betrag aus. Sie können entweder aus voreingestellten Beträgen wählen: 300 CZK, 500 CZK, 700 CZK, 1000 CZK oder "Anderer Betrag" wählen und diesen manuell (über die Tastatur) eingeben. Klicken Sie auf "Weiter".

| X Zpět | <b>O</b> vodafone                                                         |  |
|--------|---------------------------------------------------------------------------|--|
|        | Částka Číslo Souhrn                                                       |  |
|        | Vyberte částku                                                            |  |
|        | 300 Kč         500 Kč         700 Kč         1 000 Kč         Jiná částka |  |
|        | Pokračovat                                                                |  |
|        |                                                                           |  |
|        |                                                                           |  |

2. Geben Sie Ihre Telefonnummer ein.

| 🗙 Zpět | <b>O</b> vodafone |           |          |       |  |
|--------|-------------------|-----------|----------|-------|--|
|        | Část              | ka Čísl   | lo So    | uhrn  |  |
|        | Zade              | ejte tele | efonní č | ćíslo |  |
|        | +420              | 456       | 555      | 635   |  |
|        |                   | Pokrad    | čovat    |       |  |
|        |                   |           |          |       |  |
|        |                   |           |          |       |  |

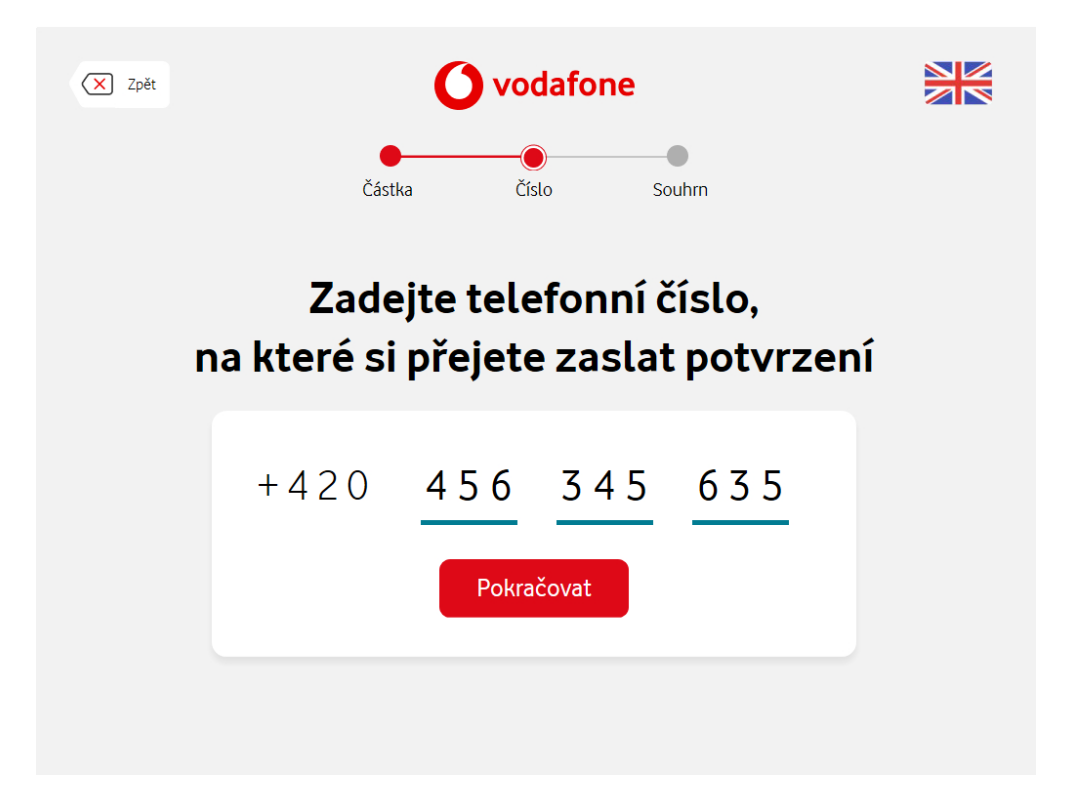

3. Geben Sie die Telefonnummer ein, an die die Bestätigung gesendet werden soll.

4. Die Transaktion war erfolgreich! Vergessen Sie nicht, den Beleg zu entnehmen. Sie erhalten auch eine Bestätigung und das Ergebnis der Transaktion per SMS.

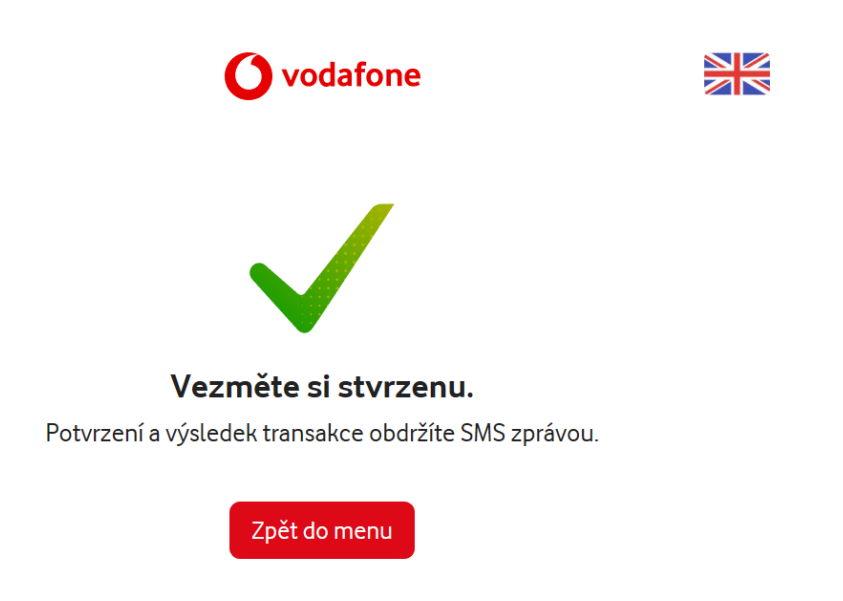

#### Anruf-Sicherheitsbetrag

 Sie haben die Leistung "Anruf-Sicherheitsbetrag" gewählt, wählen Sie nun den Betrag aus. Sie können entweder aus voreingestellten Beträgen wählen: 300 CZK, 500 CZK, 700 CZK, 1000 CZK oder "Anderer Wert" wählen und diesen manuell eingeben. Klicken Sie auf "Weiter".

| C Zpět <b>O vodafone</b>                         |  |
|--------------------------------------------------|--|
| Částka Číslo Souhrn                              |  |
| Vyberte částku                                   |  |
| <b>300 KČ 500 KČ 700 KČ 1 000 KČ Jiná částka</b> |  |
| Pokračovat                                       |  |
|                                                  |  |
|                                                  |  |

2. Geben Sie die Telefonnummer ein, für die Sie das Anruflimit erhöhen möchten.

| X Zpět | <b>O</b> vodafone |               |         |       |  |
|--------|-------------------|---------------|---------|-------|--|
|        | Části             | ka Čísl       | o So    | uhrn  |  |
|        | Zade              | ejte tele     | fonní č | tíslo |  |
|        | +420              | 456<br>Pokrač | 555     | 635   |  |
|        |                   |               |         |       |  |

3. Geben Sie die Telefonnummer ein, an die die Bestätigung gesendet werden soll.

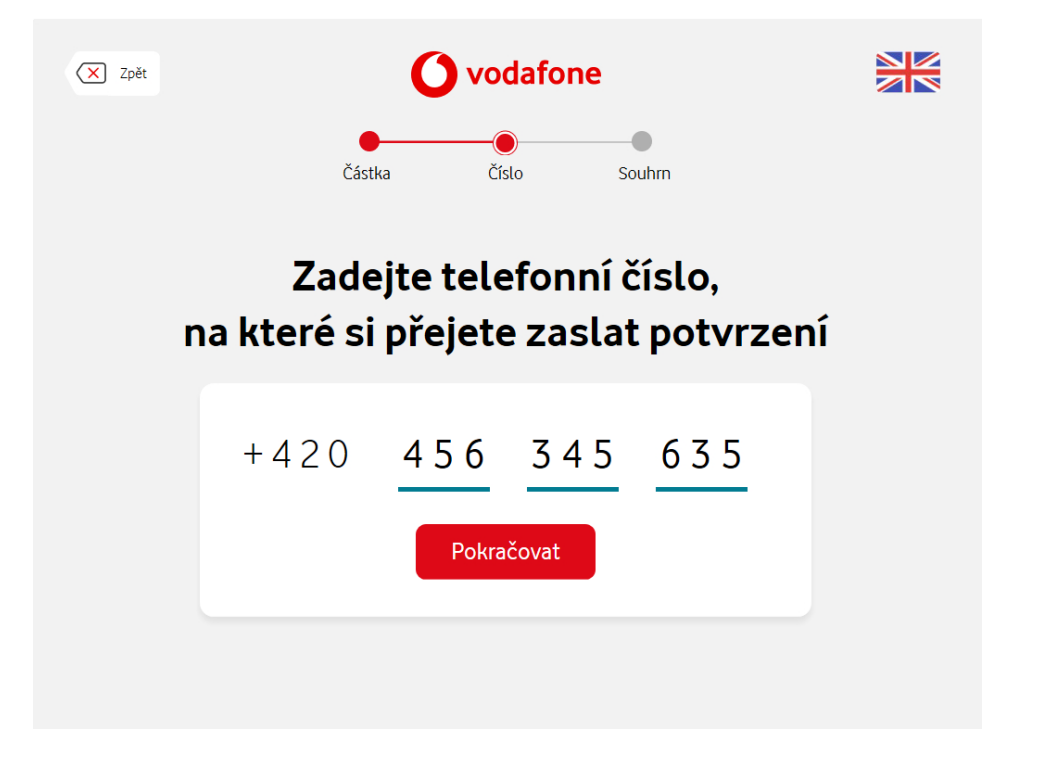

4. Die Transaktion war erfolgreich! Vergessen Sie nicht, den Beleg zu entnehmen. Sie erhalten auch eine Bestätigung und das Ergebnis der Transaktion per SMS.

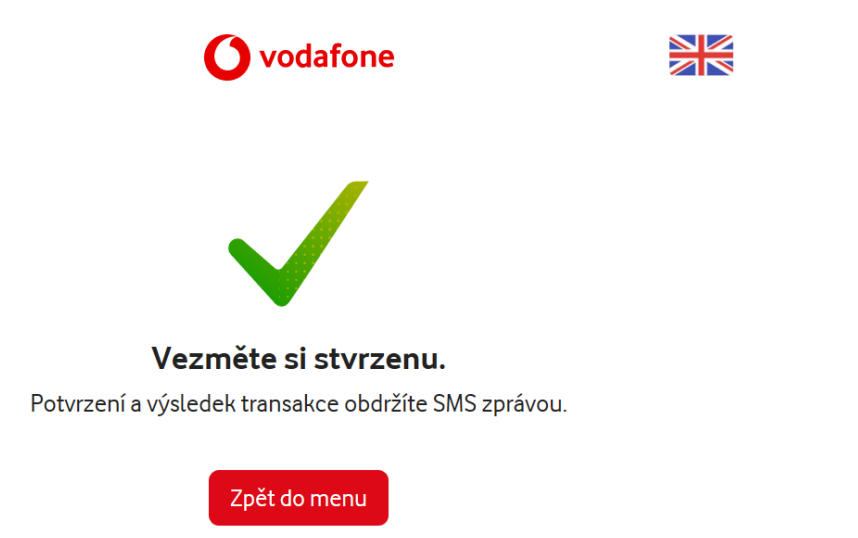

#### 02

1. Sie haben **O2** gewählt, geben Sie nun die Telefonnummer ein, die Sie aufladen möchten.

| <b>D</b> <sub>2</sub> |                                | Jkončit |
|-----------------------|--------------------------------|---------|
|                       | Kterému číslu dobijeme kredit? |         |
|                       | 456 555 635                    |         |
|                       | 9 číslic, např. 906 123 456    |         |
|                       | Opravit Potvrdit               |         |
|                       |                                |         |

2. Geben Sie die Telefonnummer ein, an die die Bestätigung gesendet werden soll, und klicken Sie auf "**Bestätigen**".

| <b>D</b> <sub>2</sub>                                                     |           |            |         | Ukončit |  |
|---------------------------------------------------------------------------|-----------|------------|---------|---------|--|
| Zadejte telefonní číslo, na které<br>si přejete zaslat potvrzení o dobití |           |            |         |         |  |
|                                                                           | 4         | 456 345 63 | 5       |         |  |
| 9 číslic, např. 906 123 456                                               |           |            |         |         |  |
|                                                                           | Přeskočit | Opravit    | Potvrdi | it      |  |
|                                                                           |           |            |         |         |  |

3. Wählen Sie den Betrag, den Sie aufladen möchten. Sie können entweder aus voreingestellten Beträgen wählen: 300 CZK, 500 CZK, 600 CZK, 1000 CZK oder diesen manuell eingeben. Klicken Sie auf "**Bestätigen**".

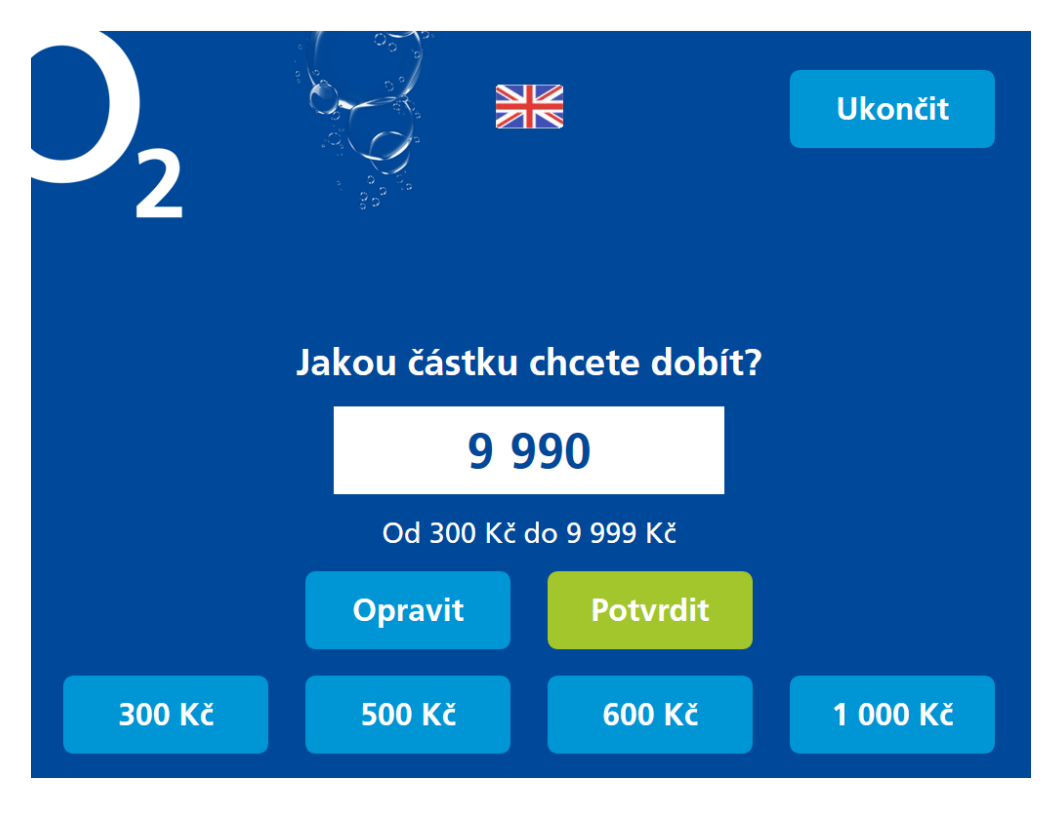

4. Die Transaktion war erfolgreich! Vergessen Sie nicht, den Beleg zu entnehmen.

| D <sub>2</sub> |                                                                                                    | Ukončit |
|----------------|----------------------------------------------------------------------------------------------------|---------|
|                | <b>Vezměte si stvrzenku.</b><br>Děkujeme, těšíme se příště!<br>O2 Czech Republic a.s.<br>www.o2.cz<br>800 02 02 02 |         |
|                | Menu                                                                                                    |         |

#### T-Mobile

1. Sie haben **T-Mobile** gewählt, geben Sie auf dem nächsten Bildschirm die Telefonnummer ein, die Sie aufladen möchten.

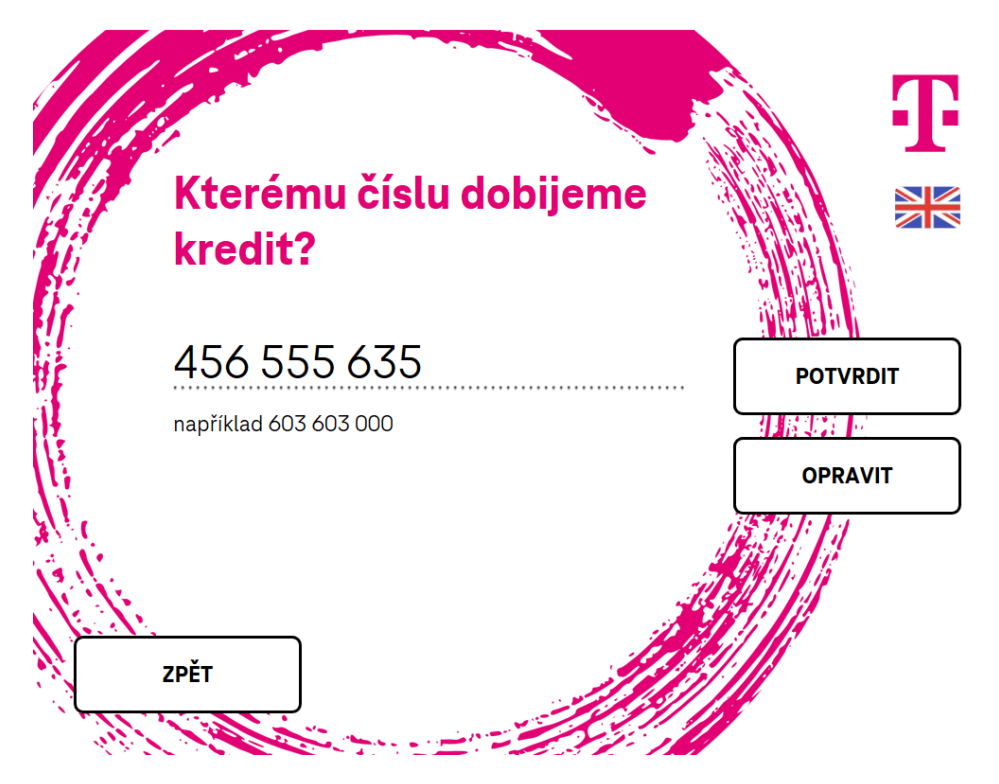

2. Wählen Sie den Betrag, den Sie aufladen möchten. Sie können entweder aus voreingestellten Beträgen wählen: 300 CZK, 400 CZK, 600 CZK oder "Anderer Betrag" wählen diesen manuell über die Tastatur eingeben.

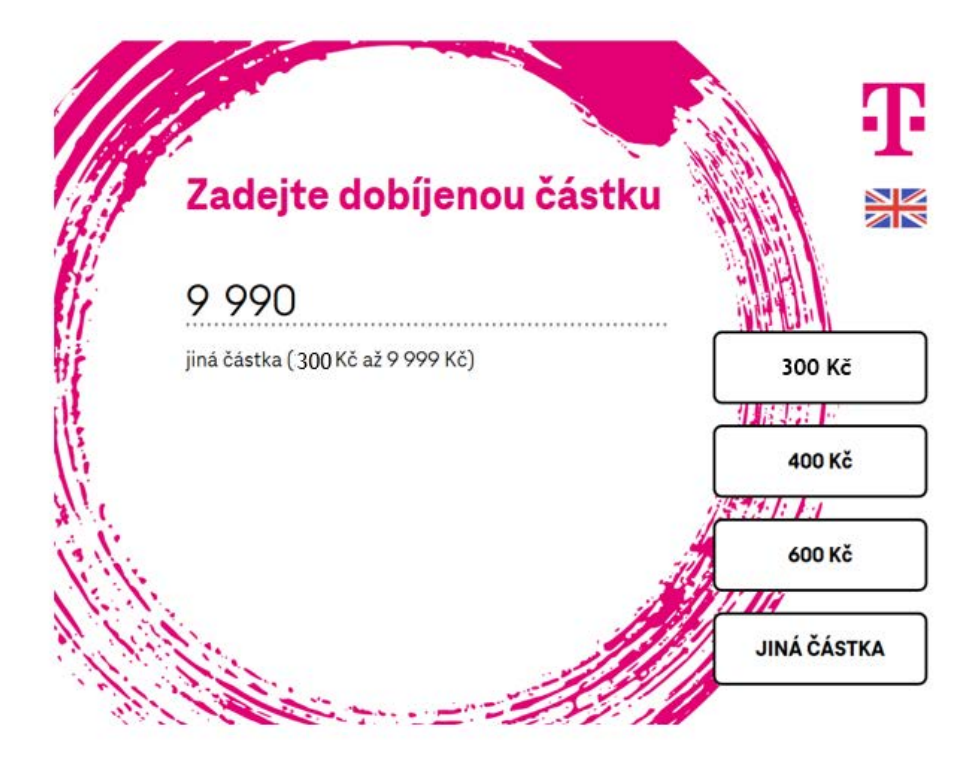

3. Das aufgeladene Telefon erhält umgehend eine SMS. Wenn die Bestätigung an eine andere Telefonnummer gesendet werden soll, wählen Sie "JA" und geben Sie die Telefonnummer auf dem nächsten Bildschirm ein.

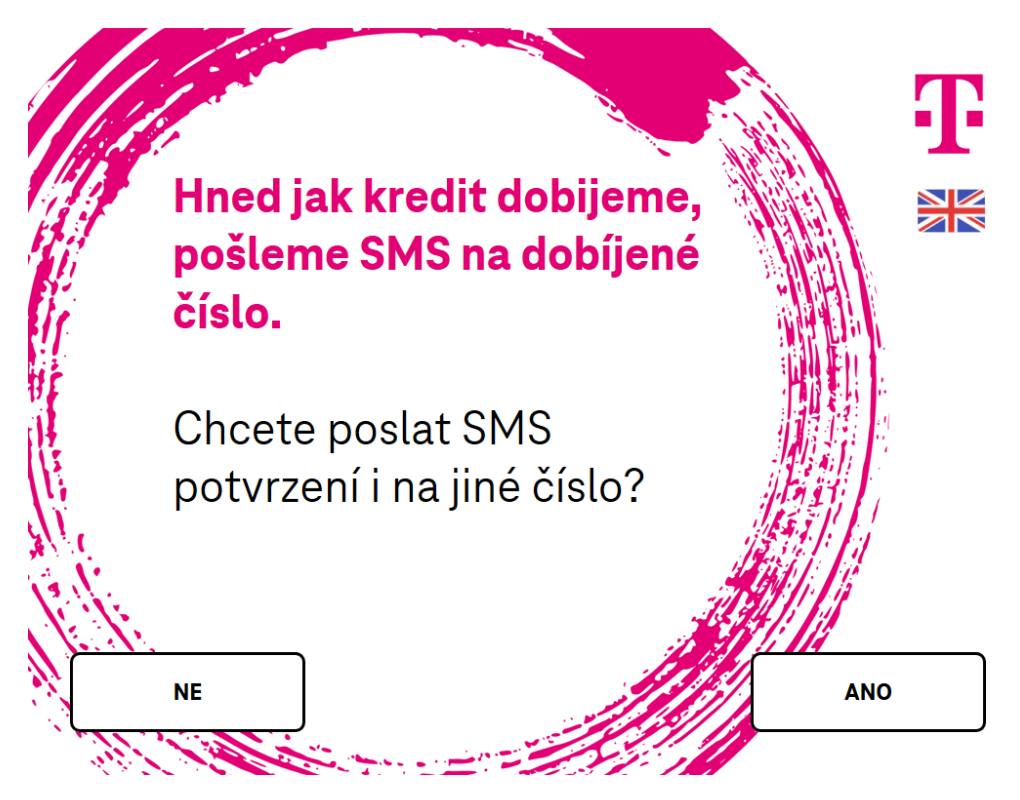

4. Geben Sie die Telefonnummer für eine SMS-Bestätigung ein.

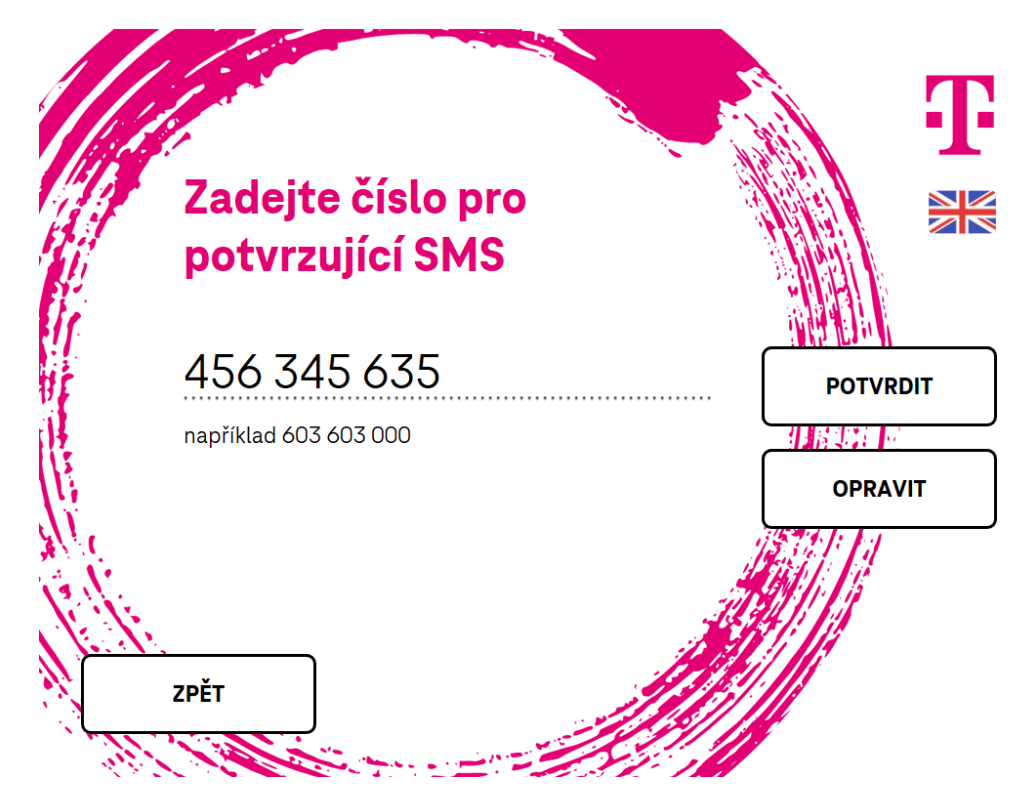

5. Bestätigen Sie die eingegebenen Daten.

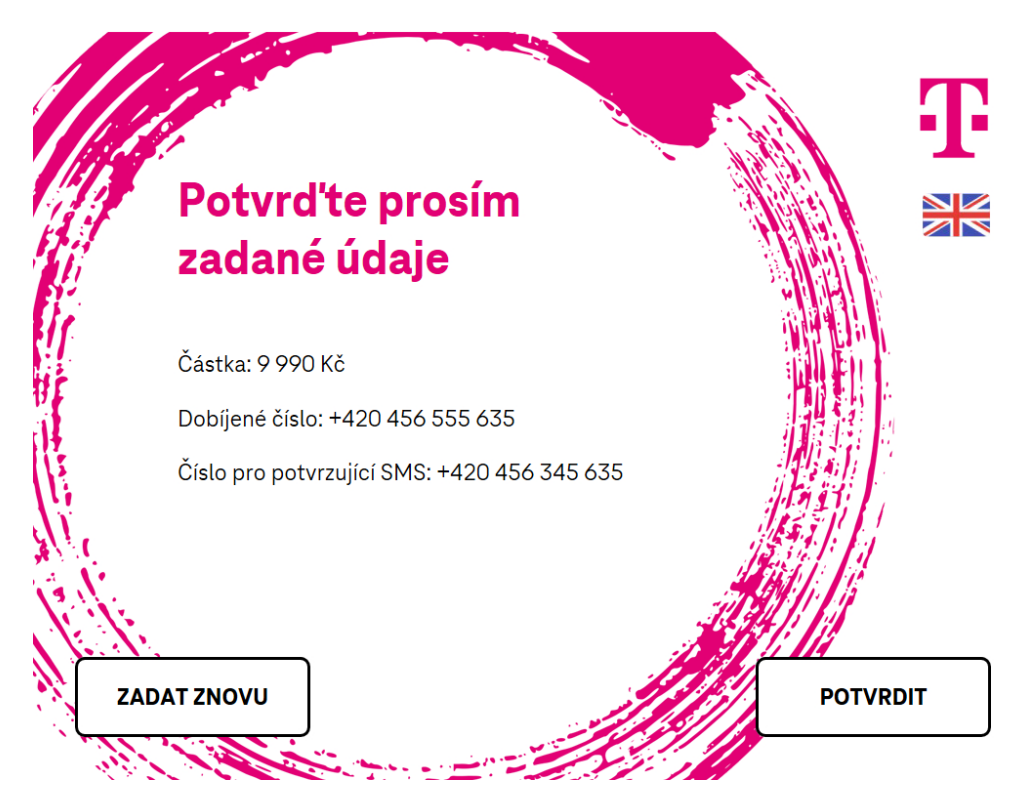

# Smart Key

Smart Key - Aktivierungscode auf dem Bildschirm anzeigen

1. Wählen Sie im Hauptmenü "Smart-Key".

| ČSOB                   |                            | <b>[→ Beenden</b> |
|------------------------|----------------------------|-------------------|
|                        | Menű                       |                   |
| Barabhebung            | Anfrage nach<br>Restbetrag | Bareinzahlung     |
| Fast cash<br>1 000 CZK | Änderung der PIN           | ePIN              |
| Smart-Code             |                            |                   |

2. Wenn Sie den Aktivierungscode auf dem Bildschirm anzeigen möchten, wählen Sie "Anzeigen".

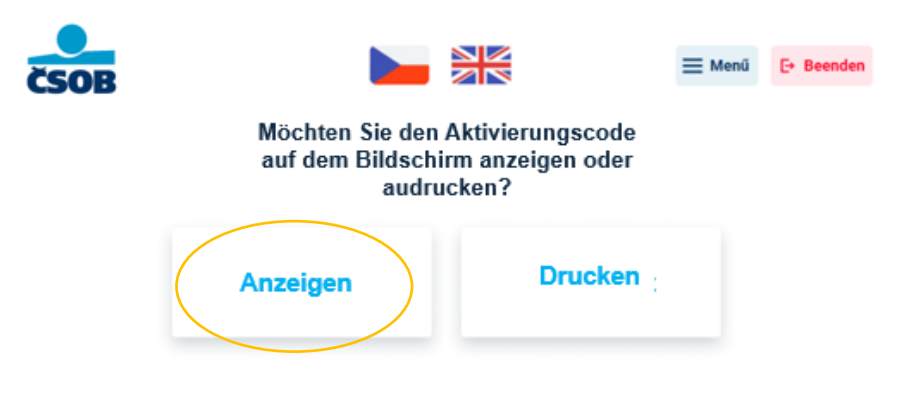

3. Falls Sie die Smart Key App noch nicht auf Ihrem Handy installiert haben, laden Sie diese herunter, indem Sie den QR-Code auf dem Bildschirm des Geldautomaten scannen. Falls Sie die App bereits auf Ihrem Handy installiert haben, klicken Sie auf "Weiter".

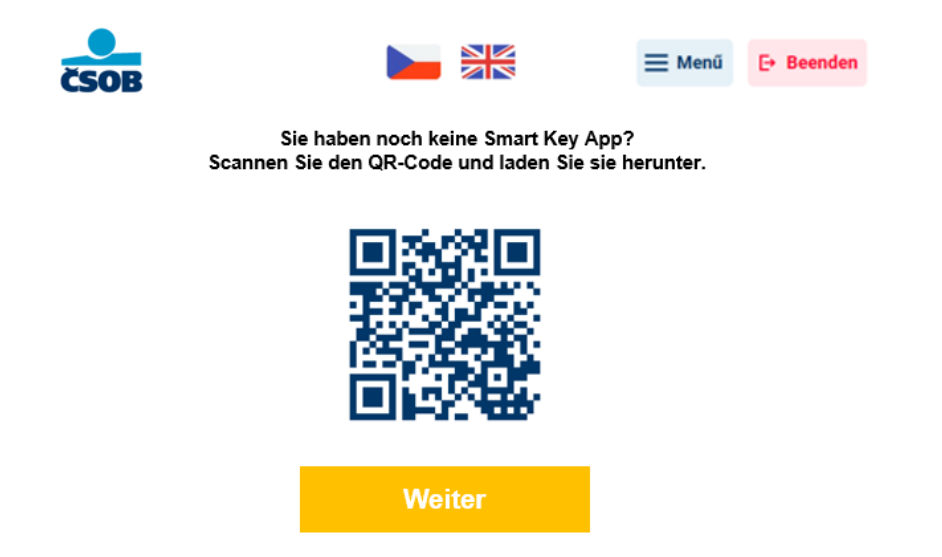

4. Der Aktivierungscode für Smart Key wird auf dem Bildschirm angezeigt, scannen Sie diesen Code mit Ihrer Smart-Schlüssel-App. Durch Klicken auf die Schaltfläche "Menü" in der oberen rechten Ecke kehren Sie zum Hauptmenü zurück. Durch Klicken auf die Schaltfläche "Beenden" wird der Endbildschirm angezeigt.

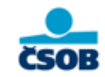

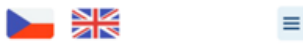

≡ Menű 🕞 Beender

Aktivierungscode für Smart Key. Scannen Sie den QR-Code in die App.

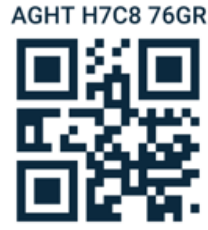

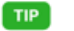

Ihre Smartphonekamera funktioniert nicht? Kopieren Sie den Code manuell.

5. Vergessen Sie nicht Ihre Karte zu entnehmen, falls Sie diese in den Geldautomaten eingesteckt haben.

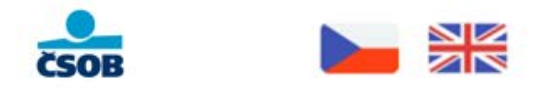

#### Wir bedanken uns und freuen uns auf das nächste Mal

Bitte Karte entnehmen

#### Smart Key - Aktivierungscode auf Beleg drucken

1. Wenn Sie den Aktivierungscode auf einen Beleg drucken lassen möchten, wählen Sie "Drucken".

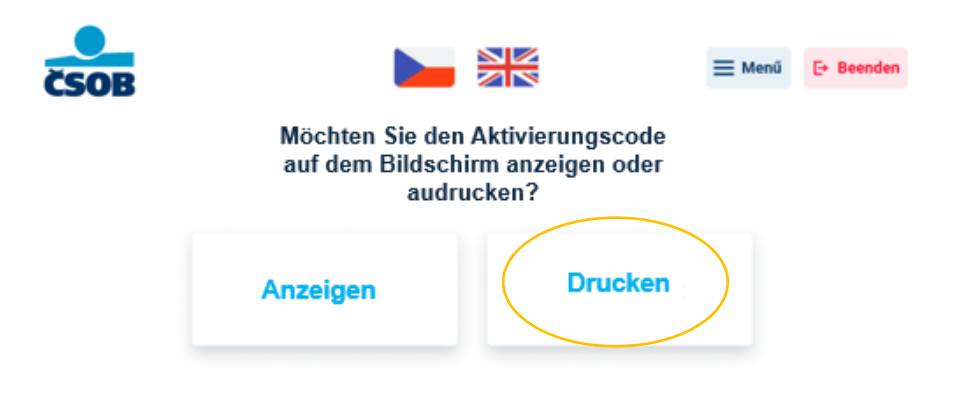

2. Entnehmen Sie den Beleg mit dem Aktivierungscode. Durch Klicken auf die Schaltfläche "Weiter" gelangen Sie zurück zum Hauptmenü. Sie können auch über die Schaltfläche "Menü" in der oberen rechten Ecke zum Hauptmenü gelangen. Durch Klicken auf die Schaltfläche "Beenden" wird der Endbildschirm angezeigt.

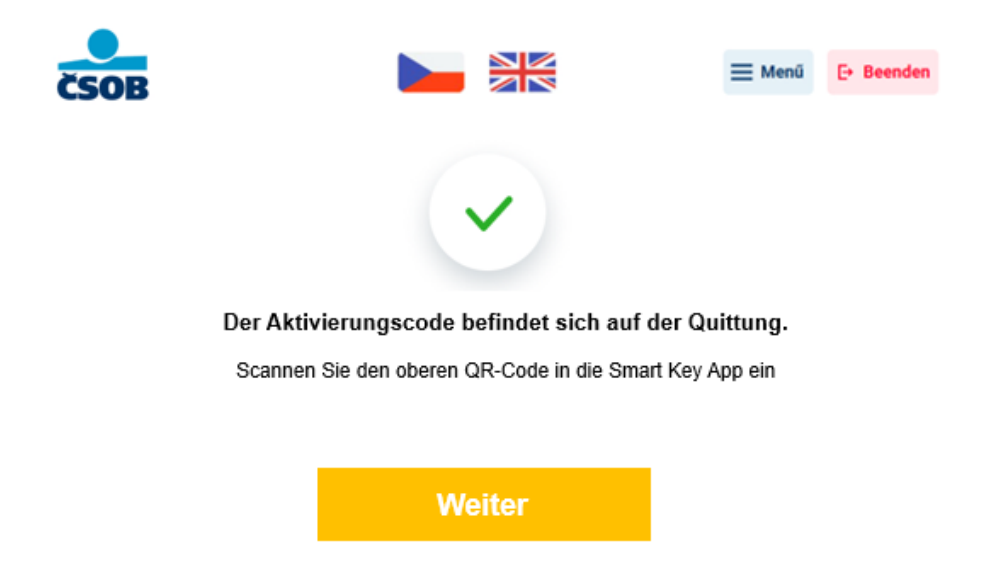

3. Vergessen Sie nicht Ihre Karte zu entnehmen, falls Sie diese in den Geldautomaten eingesteckt haben.

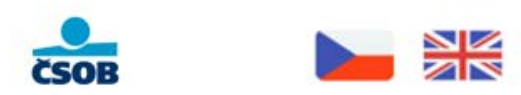

#### Wir bedanken uns und freuen uns auf das nächste Mal

Bitte Karte entnehmen

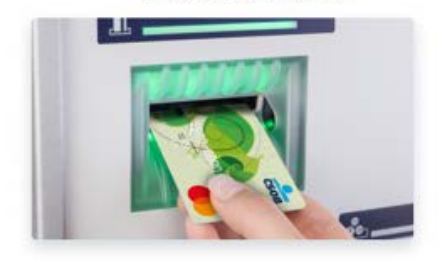

# ePIN

#### ePIN - Einrichten

1. Wählen Sie im Hauptmenü "ePIN".

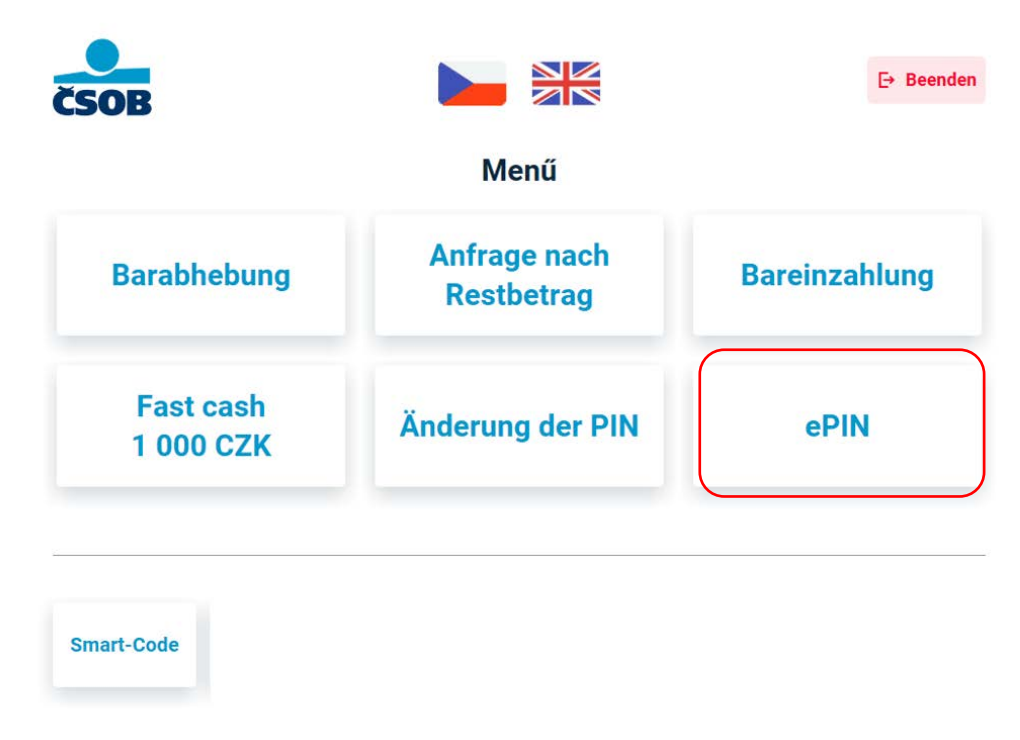

2. Geben Sie eine neue ePIN ein.

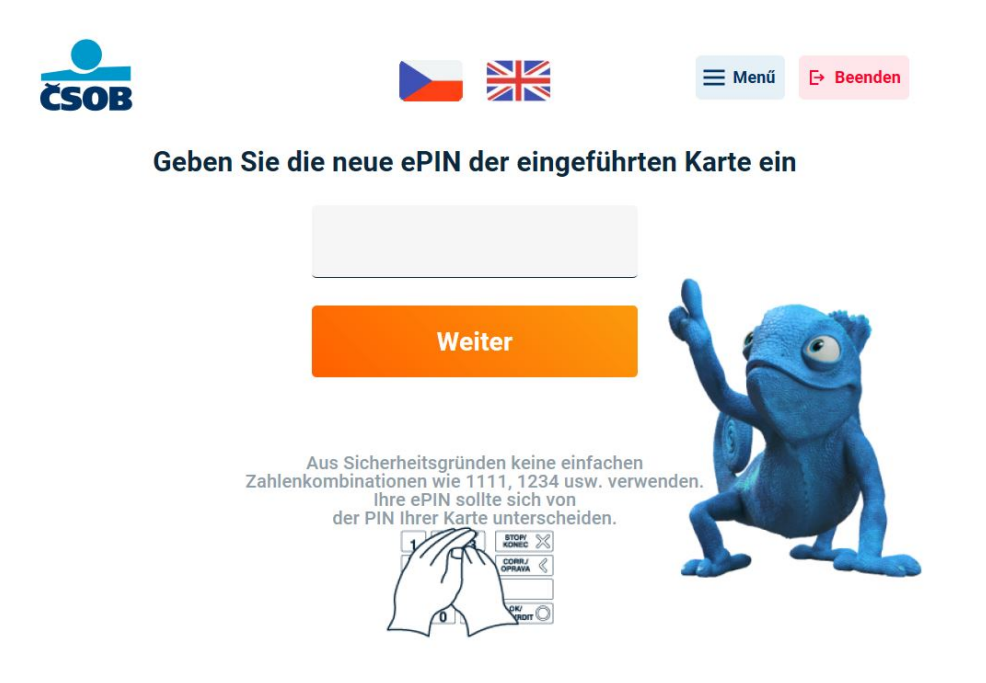

3. Wiederholen Sie die Eingabe der ePIN.

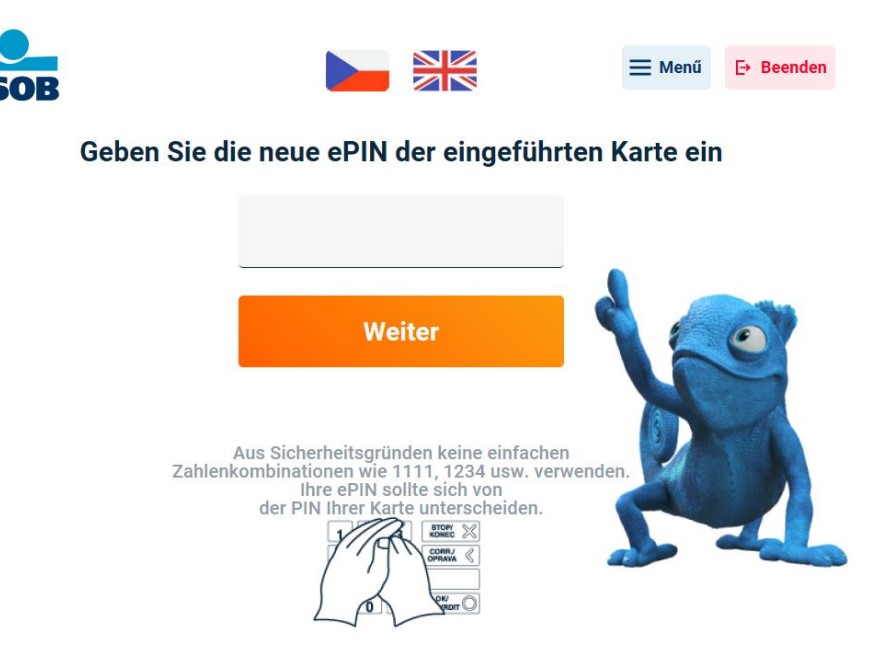

4. Fertig, Ihre ePIN ist eingerichtet. Falls erforderlich, können Sie einen Beleg drucken. Klicken Sie auf die Schaltfläche "Menü" in der oberen rechten Ecke, um zum Hauptmenü zurückzukehren. Durch Klicken auf die Schaltfläche "Beenden" wird der Endbildschirm angezeigt.

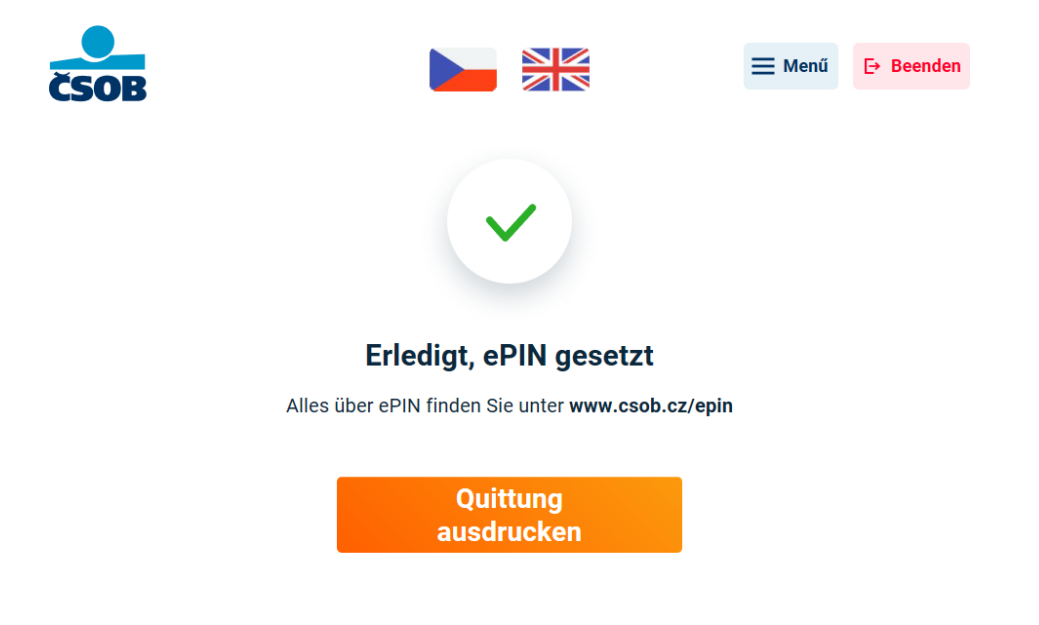

5. Vergessen Sie nicht Ihre Karte zu entnehmen, falls Sie diese in den Geldautomaten eingesteckt haben.

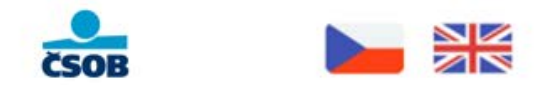

#### Wir bedanken uns und freuen uns auf das nächste Mal

Bite Karte entnehmen

#### ePIN ändern

1. Ändern Sie die ePIN durch Eingabe einer neuen ePIN. Die ePIN sollte sich von der Karten-PIN unterscheiden!

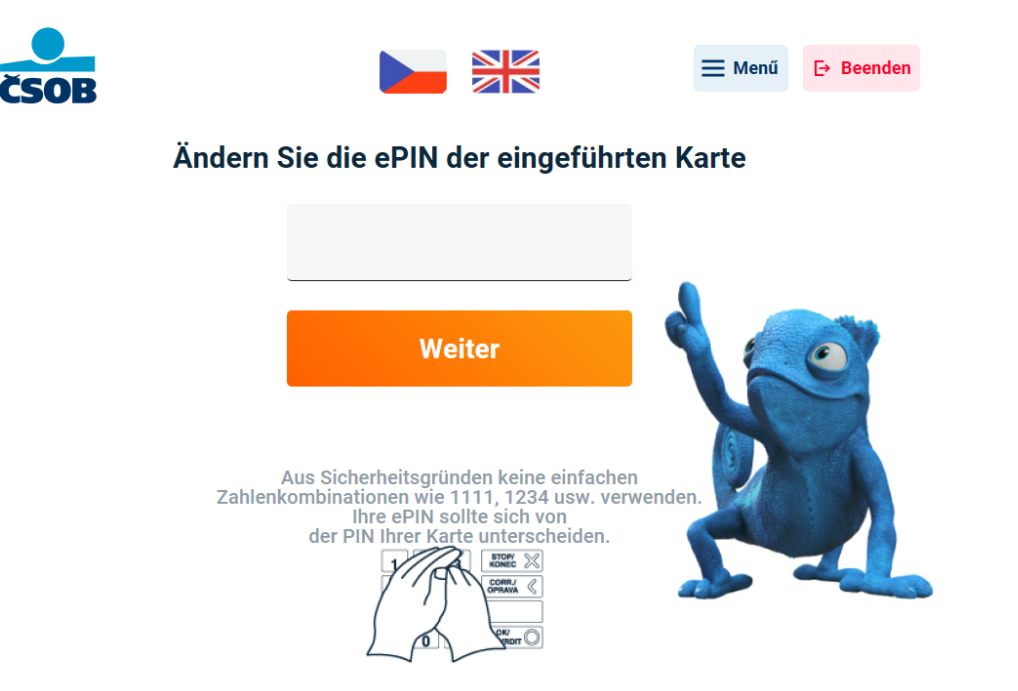

2. Wiederholen Sie die Eingabe der ePIN.

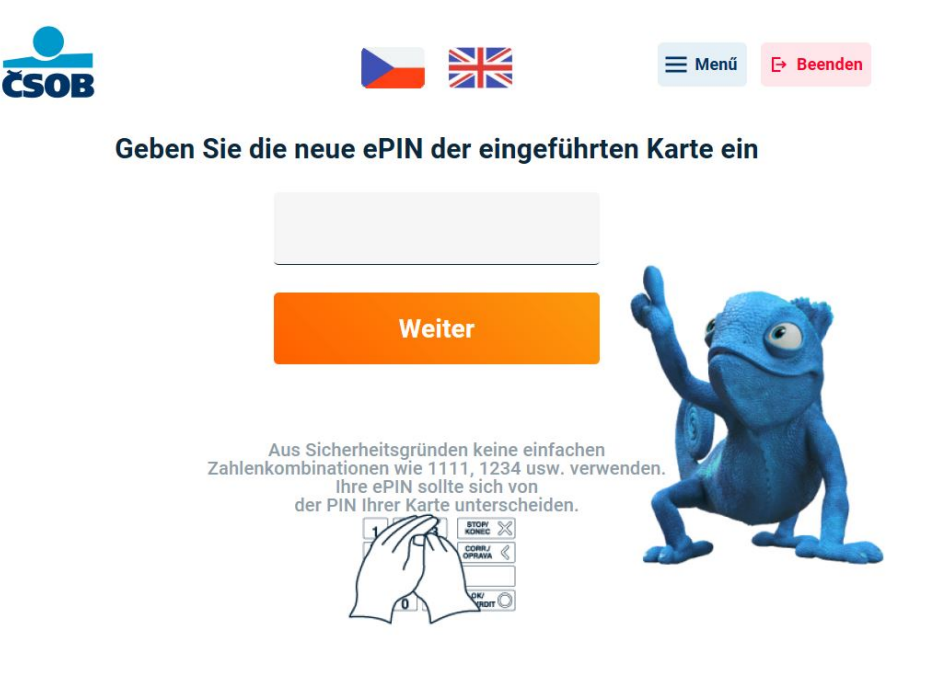

 Fertig, Ihre ePIN ist eingerichtet. Falls erforderlich, können Sie einen Beleg drucken. Klicken Sie auf die Schaltfläche "Menü" in der oberen rechten Ecke, um zum Hauptmenü zurückzukehren. Durch Klicken auf die Schaltfläche "Beenden" wird der Endbildschirm angezeigt.

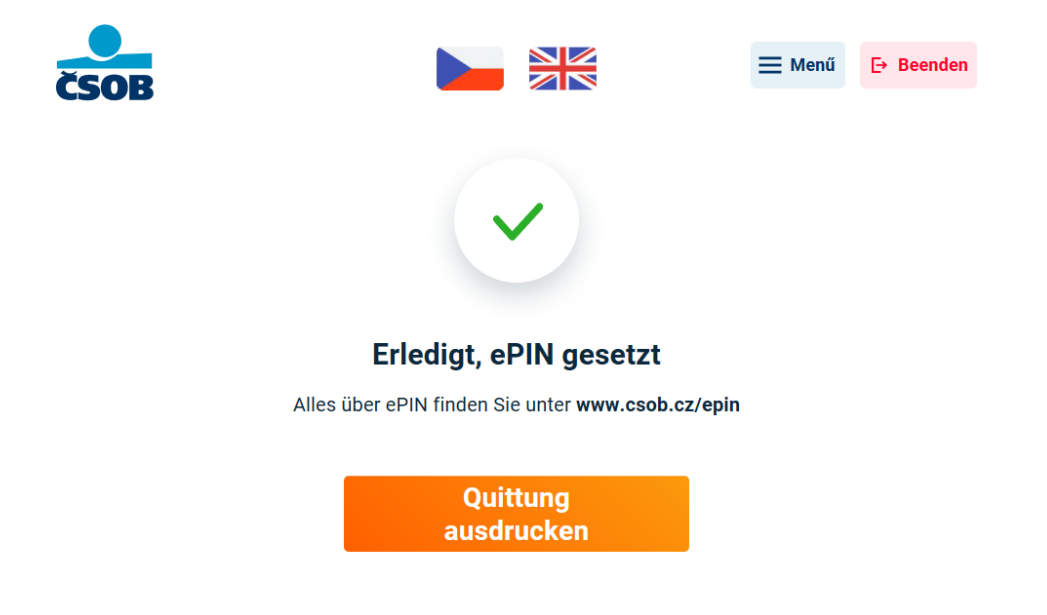

4. Vergessen Sie nicht Ihre Karte zu entnehmen, falls Sie diese in den Geldautomaten eingesteckt haben.

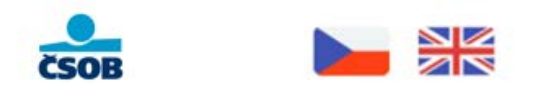

#### Wir bedanken uns und freuen uns auf das nächste Mal

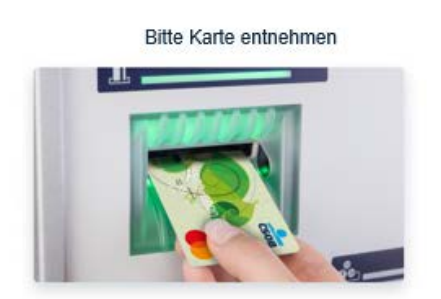